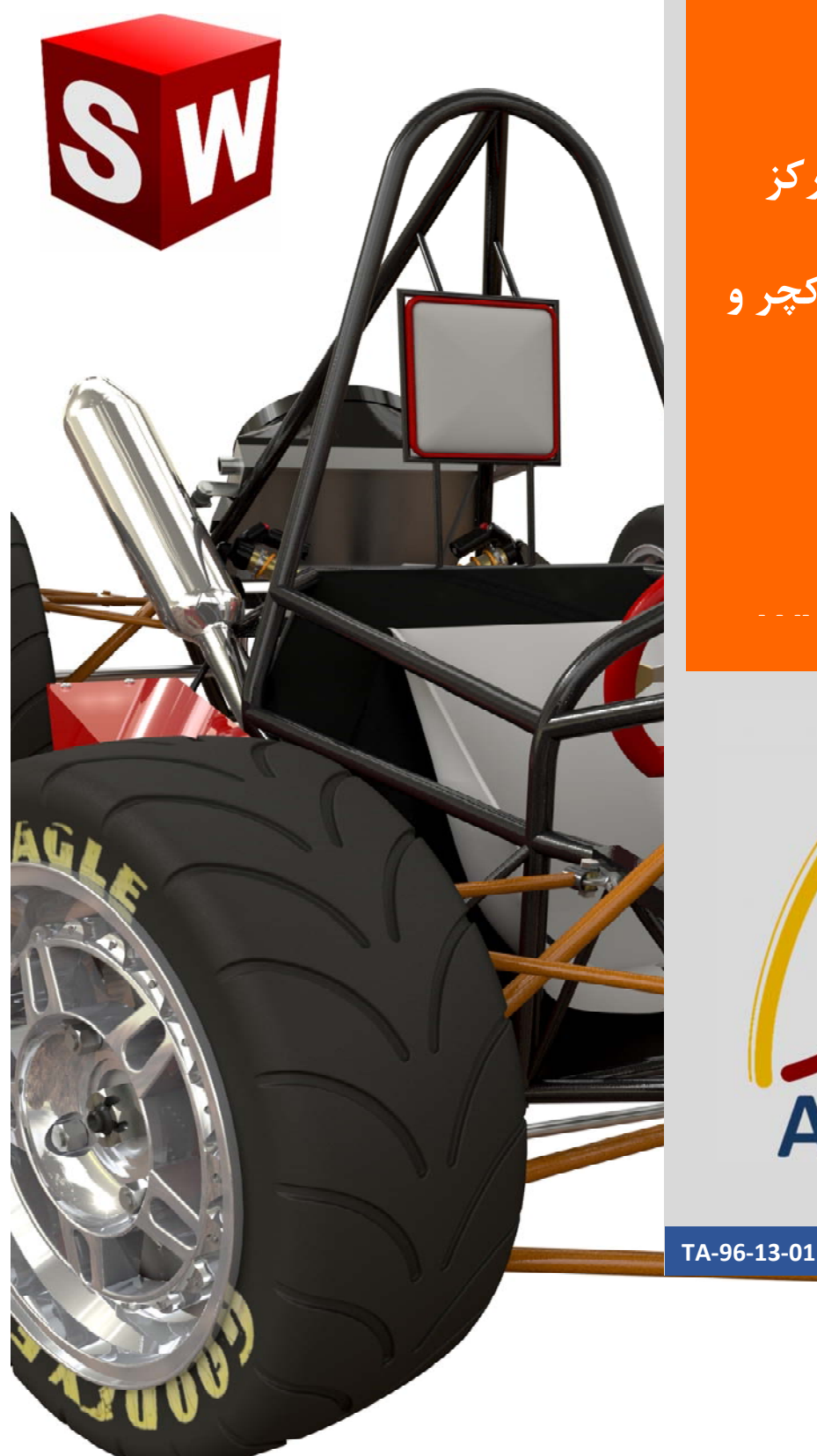

## جزوه آموزش نرم افزار ساليد وركز بخش طراحی استراکچر و شاسی شرکت آراکو

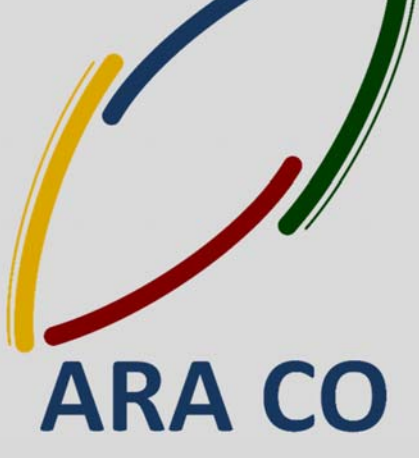

WWW.ARACO.IR

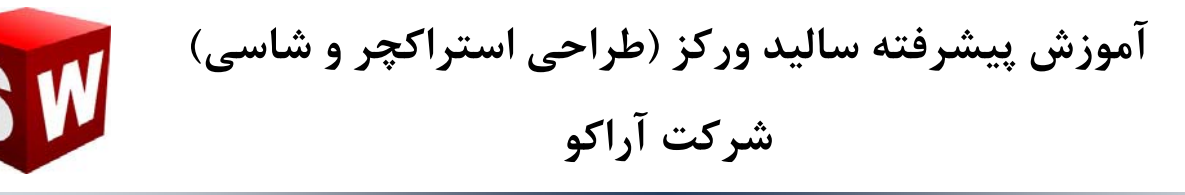

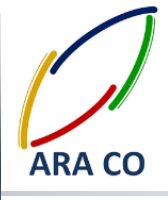

این جزوه مخصوص دانشجویان دوره های خصوصی و سازمانی شرکت آراکو و به منظور مطالعه و به یادآوری مطالب کلی می باشد.

شرکت آراکو ✓ آموزش های سازمانی و خصوصی نرم افزار سالید ورکز در درس های : (مقدماتی، متوسطه، ورقکاری Sheet Metal، پیکر بندی Configuration، تحلیل تنش

Simulation ، شبیه سازی سیالاتی Flow works، رندرینگ، پایپینگ Routing and (Piping)

- ✓ انجام کلیه پروژه های مدلسازی سه بعدی و نقشه کشی صنعتی
  - √ انجام کلیه پروژه های مهندسی معکوس و طراحی صنعتی
    - ✓ طراحی و مدلسازی پایپینگ در نرم افزار سالیدور کز
      - ✔ شبیه سازی سیالاتی و انتقال حرارت
        - ✓ تحليل تنش و سيموليشن استاتيک

يست الكترونيك : Info@araco.ir

√ رندرینگ صنعتی و تبلیغاتی از محصولات

🕇 شماره تماس : ۲۱۶۶۵۶۱۹۷۴ – ۲۱۶۶۱۲۹۷۴۵

### 井 شماره تماس مستقیم (محمد قربانعلی بیک) : ۰۹۱۲۴۷۸۰۲۶۸

井 شماره تماس مستقیم (حسین قربانعلی بیک) : ۰۹۳۵۸۳۲۲۳۰۱

آدرس : تهران – انتهای بلوار کشاورز – خیابان دکتر قریب – خیابان میرخانی نرسیده به میدان توحید – پلاک ۱۹۲ – واحد ۳ تلفن : ۶۶۵۶۱۹۷۴-۲۱۰ تلفن : ۶۶۵۶۱۹۷۴

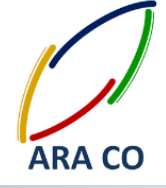

### درس اول

در سری جدید آموزش های ترم افزار سالیدورکز، می خواهیم یکی دیگر از بخش های کاربردی این نرم افزار را آموزش دهیم. بخش Weldment که به عنوان Structural Member نیز شناخته می شود. همانگونه که در بخش آموزش ورقکاری سالیدورک متوجه شده اید، این نرم افزار در تعدد محیط های کاری بسیار محدود است Part, آموزش ورقکاری سالیدورک متوجه شده اید، این نرم افزار در تعدد محیط های کاری بسیار محدود است Part, تحلیل ندارد بلکه صرفا در جهت سهولت کار با نرم افزار است. برای طراحی استراکچر هایی که با استفاده از جوشکاری پروفیل های آماده ساخته می شوند، در سالیدورکز مانند ورقکاری، مدلسازی سطح و بسیاری دستورات دیگر پنجره مخصوص وجود دارد اما این پنجره در داخل محیط Tart تعریف می شود و امکانات لازم را در اختیار شما قرار می مخصوص وجود دارد اما این پنجره در داخل محیط Tart و برای می شود و امکانات لازم را در اختیار شما قرار می مخصوص وجود دارد اما این پنجره در داخل محیط Tart تعریف می شود و امکانات لازم را در اختیار شما قرار می محصوص وجود دارد اما این پنجره در داخل محیط Tart و بسیاری دستورات دیگر پنجره دهد. برای طراحی استراکچر جوشکاری ابتدا لازم است مروری بر نحوه کشیدن اسکچ های سه بعدی داشته باشیم. به یاد دارید که برای کشیدن اسکچ های دو بعدی لازم است مروری بر نحوه کشیدن اسکچ های سه بعدی داشته باشیم. Sketch به یازی به انتخاب صفحه مختصات نیست. در نوار ابزار اصلی به تب اسکچ رفته و از فلش زیرین گزینه اسکچ، روی SL نیازی به انتخاب صفحه مختصات نیست. در نوار ابزار اصلی به تب اسکچ رفته و از فلش زیرین گزینه اسکچ، روی SL می بینیز در کنار نشانگر موس دو حرف از سه حرف X,Y,Z نمایش داده می شوند که این دو حرف نشاندهنده صفحه می بینید در کنار نشانگر موس دو حرف از سه حرف X,Y,Z نمایش داده می شوند که این دو حرف نشاندهنده صفحه

## ARA CO www.araco.ir

آدرس : تهران – انتهای بلوار کشاورز – خیابان دکتر قریب – خیابان میرخانی نرسیده به میدان توحید – پلاک ۱۹۲ – واحد ۳

تلفن : ۶۶۵۶۱۹۷۴-۶۲۱-۶۶۵۶۱۹۷۴

پست الكترونيك : Info@araco.ir

آدرس سایت : www.araco.ir

تلفكس : ۶۶۱۲۹۷۴۵-۲۱

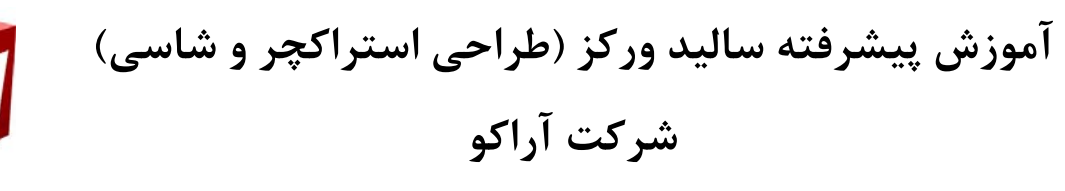

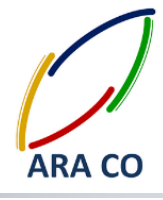

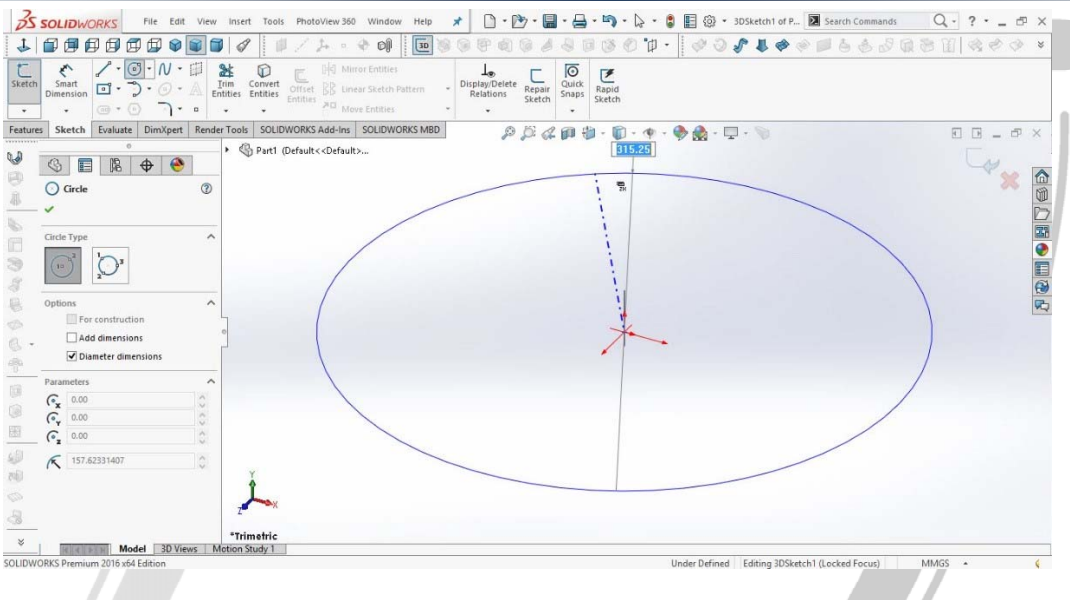

تصویر شماره ۱: کشیدن اسکچ در محیط اسکچ سه بعدی

شما می توانید با زدن کلید Tab صفحه کلید، به سرعت صفحات را در اسکچ سه بعدی عوض کنید. برای اینکه بتواننید در این محیط اسکچ های مقید داشته باشید علاوه بر اندازه اسکچ ها، باید راستای آنها را نیز مشخص کنید. کافی است روی هر خط کلیک کنید. در بخش Add Relations سه گزینه جدید ملاحظه خواهید کرد Along X,Y,Z که در صورت انتخاب هر یک، خط در راستای مشخص شده قرار می گیرد.

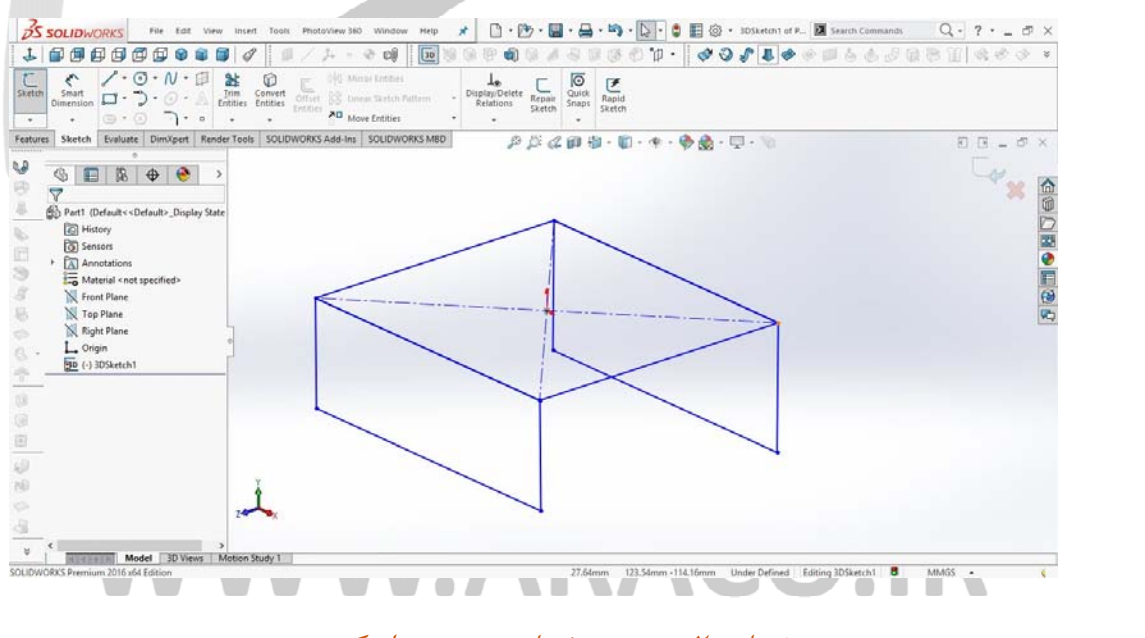

تصویر شماره ۲: تغییر صفحات رسم در اسکچ سه بعدی

آدرس : تهران – انتهای بلوار کشاورز – خیابان دکتر قریب – خیابان میرخانی نرسیده به میدان توحید – پلاک ۱۹۲ – واحد ۳ تلفن : ۶۶۵۶۱۹۷۴–۲۱۰ تلفن : ۶۶۵۶۱۹۷۴

يست الكترونيك : Info@araco.ir

آدرس سایت : www.araco.ir

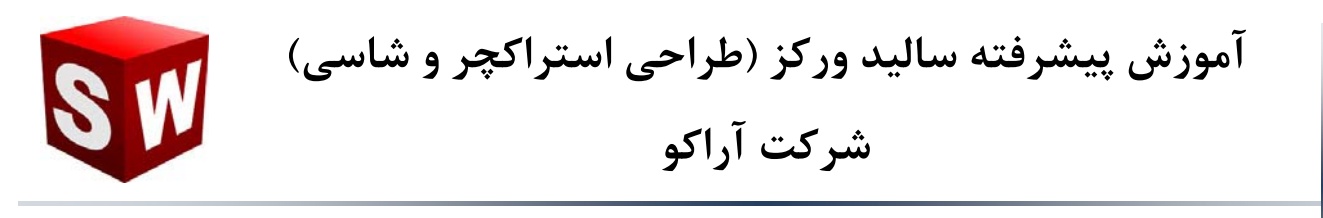

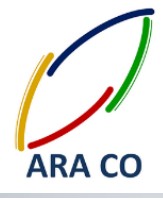

### درس دوم

در هنگام کار با بخش استراکچر جوشکاری بدون شک یکی از موارد اصلی که به آن نیاز پیدا می کنید این است که یک پروفیل دلخواه را طراحی نمایید. برای این کار مراحل ایجاد یک قطعه جدید را طی کنید. وارد یکی از صفحات شده و مقطع پروفیل مورد نظر را بکشید. بهتر است مبدأ مختصات مرکز اسکچ باشد. اما بصورت کلی هر لبه یا نقطه ای از اسکچ می تواند به عنوان نقطه مرجع انتخاب شود. پس از مقید کردن اسکچ از قسمت اسکچ خارج شوید و در منوی فایل (File) قسمت Properties وارد تب Custom شوید. در این قسمت شما می توانید مشخصات مورد نظر طرح خود را وارد نمایید.

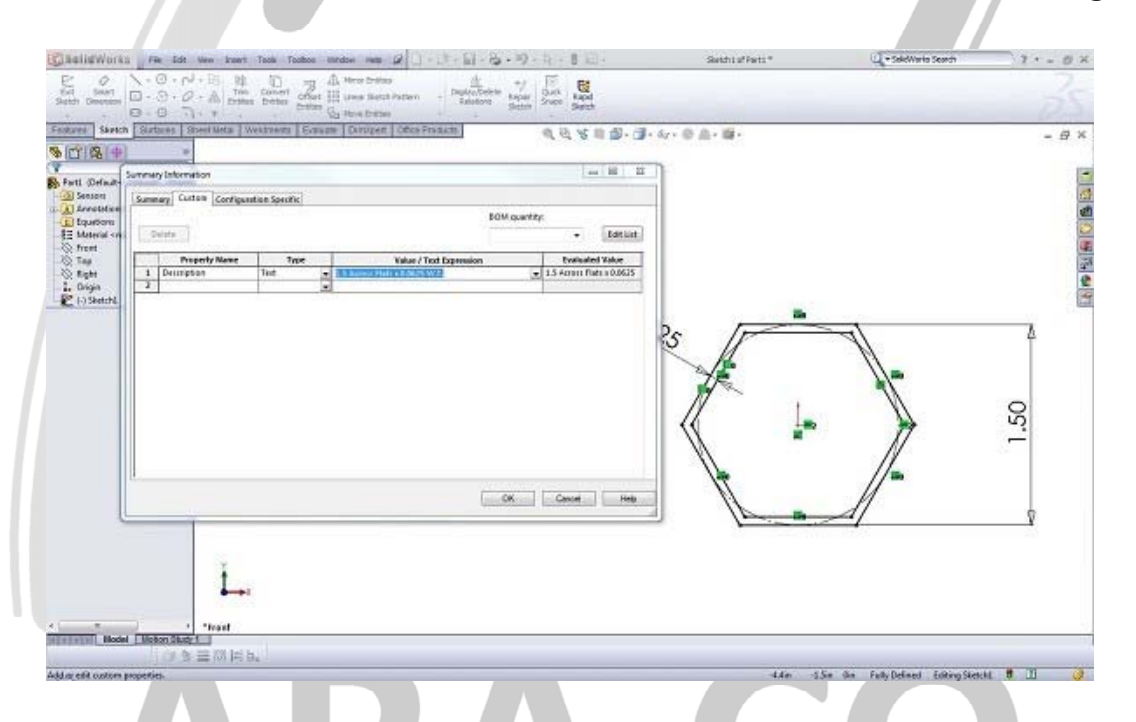

### تصویر شماره ۲: کشیدن پروفیل دو بعدی دلخواه و وارد کردن اطلاعات (توضیحات)

در زیر قسمت Property name کلمه Description را وارد و در قسمت Type, Text را انتخاب نمایید. حال نام و مشخصات پروفیل مورد نظر را در قسمت Value وارد کنید. این نام در زمان بازخوانی پروفیل نمایش داده خواهد شد. در مرحله بعد اسکچ را از درخت طراحی انتخاب و Save as کنید. همانطور که از قسمت آموزش ورقکاری به یاد دارید امکان ذخیره فرمت های دلخواه در آرشیو سالیدورکز وجود دارد اما لازم است از فرمت استاندارد این نوع

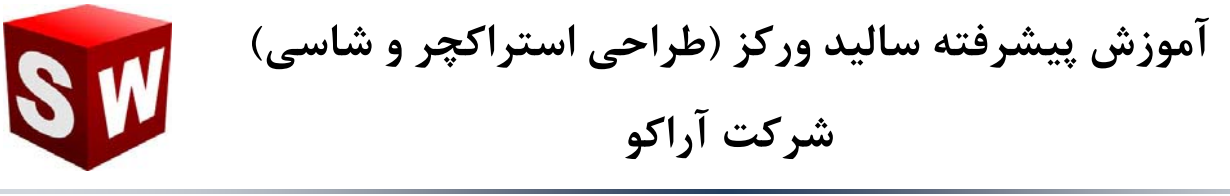

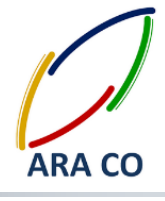

فایل ها تبعیت شود. قسمت استراکچر نیز پسوند فایل های مربوط به خود را دارد. این پسوند sldlfp. است که در قسمت Save as type انتخاب می شود. این اسکچ را با اسم مشخص کننده پروفیل و نوع فایل ذخیره گفته شده در محل ذخیره پروفیل های استاندارد و پیش فرض ذخیره کنید. بهتر است برای ذخیره پروفیل های طراحی شده خود، فولدر جدیدی در آن قسمت بسازید. فولدر اول بیانگر نوع استاندارد، فولدر دوم بیانگر نوع مقطع (بر فرض مثال، نوع مقطع میتواند دایره، مستطیل، مربع و ... باشد) است و در نهایت نامی که برای ذخیره انتخاب کرده اید به عنوان نام مقطع تعیین می شود .

| stures Sketch Surtains SheerMeta Westme     | n Saun Dinger Onestaun al C. S. B. S. G. C. & & . B.                                                                            | - 8 |
|---------------------------------------------|----------------------------------------------------------------------------------------------------|-----|
|                                             | 10 Sava Au                                                                                                    |     |
| Fantă (Default Default- Photo)<br>3 Sensori | 😳 🖉 📲 4 data + veldenent profiles + ansi inch + Han Tube 🔹 49 Search Han Tube 🖉                                                 |     |
| Landons                                     | Drgavos + New Volder III + 😧                                                                                                    |     |
| In Marine and specified?                    | Case Case Case Coordinat Determinative Determinative Determinative Determinative Coordinat Notice Notice Returns Note Coordinat |     |
| Į.                                          | - ge feich their (v gent)                                                                                                    |     |
|                                             | Michaelse: 1546+0.0629WT +                                                                                                    |     |
|                                             | Sever so Stypes Lie Freier Zeadou                                                                                               |     |
| L.                                          | e HdsPolen See Cand                                                                                                    |     |

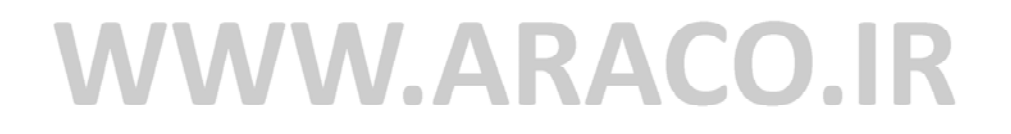

تصویر شماره ۴: ذخیره پروفیل مورد نظر در مسیر مقاطع پیش فرض

آدرس : تهران – انتهای بلوار کشاورز – خیابان دکتر قریب – خیابان میرخانی نرسیده به میدان توحید – پلاک ۱۹۲ – واحد ۳

تلفکس : ۶۶۱۲۹۷۴۵-۰۲۱

آدرس سایت : www.araco.ir

يست الكترونيك : Info@araco.ir

تلفن : ۶۶۵۶۱۹۷۴-۲۱

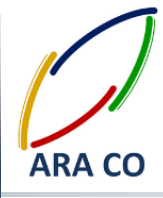

#### درس سوم

در درس گذشته در خصوص نحوه طراحی و وارد کردن پروفیل با مقطع دلخواه و همچنین ضرورت این کار توضیح دادیم. اما همونگونه که گفته شد تعداد مقاطع موجود در بخش استراکچر بسیار محدود است و از طرف دیگر بدون شک طراحی یک به یک مقاطع مورد نیاز در پروژه ها بسیار زمان بر خواهد بود. لذا نیاز داریم تا از نحوه وارد کردن مقاطع بیشتر مطلع شویم. خوشبختانه سالیدورکز این امکان را فراهم آورده که با استفاده از استاندارد های موجود مقاطع بسیار زیادی در اختیار طراح قرار گیرد. برای شروع وارد محیط طراحی قطعه شوید. در قسمت کتابخانه طراحی – Design انهادی در اختیار طراح قرار گیرد. برای شروع وارد محیط طراحی قطعه شوید. در قسمت کتابخانه طراحی – Design انهادی در اختیار طراح قرار گیرد. برای شروع وارد محیط طراحی قطعه شوید. در قسمت کتابخانه طراحی – Design نیادی در اختیار طراح قرار گیرد. برای شروع وارد محیط طراحی قطعه شوید. در قسمت کتابخانه طراحی – Design انهادی در اختیار طراح قرار گیرد. برای شروع وارد محیط طراحی قطعه شوید. در قسمت کتابخانه طراحی – Design کنید انه در اختیار طراح قرار گیرد. برای شروع وارد محیط طراحی قطعه شوید. در قسمت کتابخانه طراحی – Design نیادی در اختیار طراح قرار گیرد. برای شروع وارد محیط طراحی قطعه شوید. در قسمت کتابخانه طراحی – Design می در اختیار طراح قرار گیرد. برای شروع وارد محیط طراحی قطعه شوید. در ای دانلود هر یک از استاندارد ها کلید کنی استاندارد های مخید این نمایش داده می شوند. برای دانلود هر یک از استاندارد ها کلید کنتاپ کنترل را نگه داشته و روی آن استاندارد کلیک و سپس محل دانلود را مشخص کنید. البته این محل میتواند دسکتاپ شما یا هر پوشه در دسترس دیگر باشد. قایل زیپ دانلود شمن داده می شوند. برای دانلود را در محل ذخیره شما یا هر پوشه در دسترس دیگر باشد. فایل زیپ دانلود شده را باید آن زیپ و کل پوشه استاندارد را در محل دخیره فایل های مربوط به استراکچر کهی کنید. برای پیدا کردن محل ذخیره فایل های استاندارد استراکچر ها، در قسمت Options گزینه Show folders for دارم یای در انتخاب کنید. با این کار در قسمت File locations می شود.

|                                                                                                    |                                                                                                    | System Options - File Locations                                                                                                    |                                       |                |   |
|----------------------------------------------------------------------------------------------------|----------------------------------------------------------------------------------------------------|----------------------------------------------------------------------------------------------------|---------------------------------------|----------------|---|
|                                                                                                    | System Options Document Pr                                                                                                    | operties                                                                                                    |                                       | Search Options | Q |
| Annot include the second second | General<br>Donnings<br>Donnings<br>Donnings<br>Anaraktahlfill<br>Anaraktahlfill<br>Anaraktahlfill<br>Berth<br>Berthomson<br>Dirgup/Selection<br>Performance<br>Assemblins<br>Lateral References<br>Datable<br>Testhomson<br>Testhomson<br>Testhomson<br>Spin Ban knorments<br>View<br>Backup/Recover<br>Touch<br>Helle Wisard/Toultees<br>Ris Doporer<br>Sench<br>Collaboration<br>Messages/Enos/Warnings | phone folders fan<br>Weidanedt Prefées<br>Colfhogram Filer Solid Wurks Corp! Solid Wurks Sangienglishjoeld dienen<br>< >>>>>>>>>>>>>>>>>>>>>>>>>>>>>>>>>>>> | Add<br>Dgiete<br>More Sp<br>Moge Down |                |   |
|                                                                                                    | Beset                                                                                                    |                                                                                                    |                                       |                |   |
|                                                                                                    |                                                                                                    |                                                                                                    | O                                     | Cancel Help    |   |

### تصویر شماره ۵: پیدا کردن محل ذخیره پروفیل های جوشکاری از طریق File locations

آدرس : تهران – انتهای بلوار کشاورز – خیابان دکتر قریب – خیابان میرخانی نرسیده به میدان توحید – پلاک ۱۹۲ – واحد ۳ تلفن : ۶۶۵۶۹۹۷۴۰ یست الکترونیک : Info@araco.ir

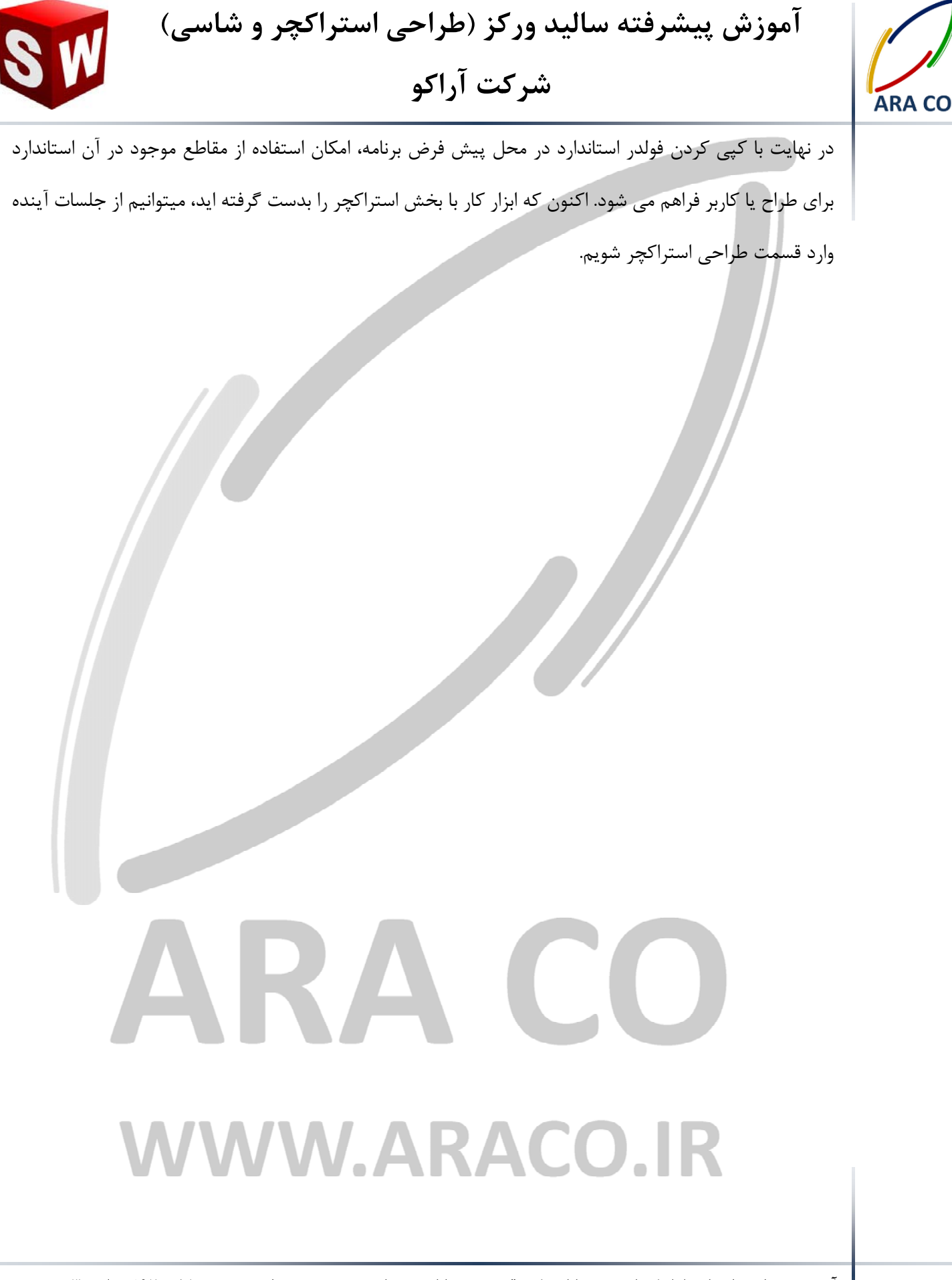

آدرس : تهران – انتهای بلوار کشاورز – خیابان دکتر قریب – خیابان میرخانی نرسیده به میدان توحید – پلاک ۱۹۲ – واحد ۳ تلفن : ۶۶۵۶۹۱۹۷۴-۲۱۰ تلفن : ۶۶۵۶۹۱۹۷۴

آدرس سایت : www.araco.ir

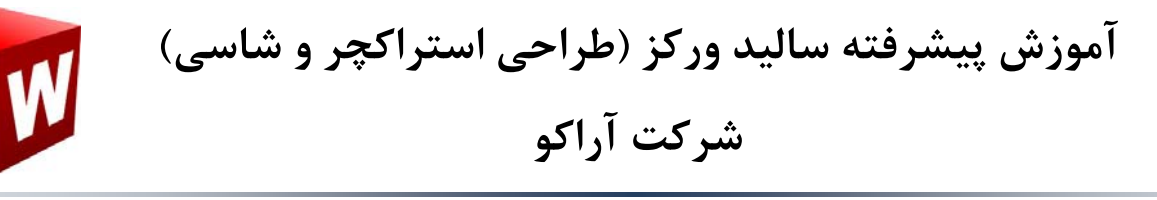

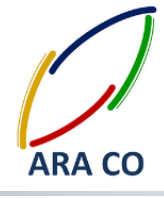

### درس چهارم

عمودی قرینه می کند .

در جلسه گذشته آموزش سالیدورک قسمت اول تنظیمات جانبی طراحی استراکچر های جوشکاری از طریق پنجره Structural member را شرح دادیم. در این جلسه ادامه تنظیمات مربوطه را توضیح خواهیم داد. پس از موارد مربوط به Corner treatment که در جلسه گذشته گفته شد، گزینه Mirror profile را مشاهده می کنید. در بعضی پروفیل ها مانند پروفیل های قوطی و لوله که خود نسبت به مرکز تقارن دارند، این دستور بی فایده است. با زدن تیک این دستور گزینه های پایین آن Horizontal axis و فعال می شوند که یکی از آنها را باید انتخاب کرد. واضح است که یکی از گزینه ها موقعیت پروفیل را نسبت به خط افق و دیگری نسبت به خط

| 3D<br>3D<br>Sketch                      | Weldment Structural Tr                                                                                                    | im/Extend I | Extruded<br>foss/Base | Gusset         | Extruded Cut     Hole Wizard     Chamfer | °[]<br>Reference<br>Geometry | ***       |
|-----------------------------------------|----------------------------------------------------------------------------------------------------|-------------|-----------------------|----------------|------------------------------------------|------------------------------|-----------|
| Features                                | Sketch Weldments                                                                                                    | Evaluate    | DimXpert              | Render Tools   | SOLIDWORKS Add-                          | Ins SOLIDWORKS               | MBD       |
| 6.0 E                                   | 0                                                                                                    |             |                       | 🏠 Part1 (Defau | lt≺As Machi                              |                              | P 💭 🖓 🔍 🔍 |
| a l                                     |                                                                                                    | ÷ 🕙         |                       |                |                                          |                              |           |
| 6                                       | Structural Member                                                                                                    |             | 3                     |                |                                          |                              |           |
|                                         | ✓ × +                                                                                                    |             |                       |                |                                          |                              |           |
| 6 7                                     | lipa1@2DSkatch1                                                                                                    |             | _                     |                |                                          |                              |           |
| Ē.                                      | Line I@JDJKettin                                                                                                    |             |                       |                |                                          |                              |           |
| 3                                       | Apply corper treatment                                                                                                    |             |                       |                |                                          |                              |           |
| 8                                       |                                                                                                    |             |                       |                |                                          | 11                           |           |
| -                                       | Marga miter trimmed by                                                                                                    | odiac       |                       |                |                                          |                              |           |
|                                         | merge meer crimined by                                                                                                    | Juies       |                       |                |                                          |                              |           |
| Ø                                       | 8 0.00mm                                                                                                    |             | A                     |                |                                          |                              |           |
| Ø .                                     | Sei 0.00mm                                                                                                    |             | ¢ _                   |                | $\leftarrow$                             |                              |           |
|                                         | <ul> <li>✓GI 0.00mm</li> <li>✓GI 0.00mm</li> <li>✓G2 0.00mm</li> </ul>                                                                                      |             |                       |                |                                          |                              |           |
| Ø .                                     | Colomm<br>Colomm<br>Colomm<br>Mirror profile                                                                                                    |             |                       |                |                                          |                              |           |
| 0<br>                                   | 0.00mm       0.00mm       Mirror profile       Horizontal axis                                                                                              |             |                       |                |                                          |                              |           |
| * · · · · · · · · · · · · · · · · · · · | Set     0.00mm       Set     0.00mm       Mirror profile     Horizontal axis       Ucrtical axis     Ucrtical axis                                          |             |                       |                |                                          |                              |           |
|                                         | Comm     Comm     Comm     Comm     Comm     Dorizontal axis     Evrical axis     Alignment:                                                                |             |                       |                |                                          |                              |           |
| · · · · · · · · · · · · · · · · · · ·   | O.00mm     O.00mm     O.00mm     O.00mm     Dirror profile     Horizontal axis     © Vertical axis Alignment:                                               |             |                       |                |                                          |                              |           |
|                                         | O.00mm     O.00mm     O.00mm     Horizontal axis     Vertical axis     Alignment:     Olign hgrizontal axis                                                 | dis         |                       | Ŷ              |                                          |                              |           |
| 00000000000000000000000000000000000000  | O.00mm     O.00mm     O.00mm     Horizontal axis     O.comm     Horizontal axis     Align hgrizontal axis     Align hgrizontal axis     Align critical axis | às III      |                       | ť              |                                          |                              |           |

### تصویر شماره ۶: نحوه قرار گیری پروفیل نبشی (L) با بال های غیر مساوی در حالت اولیه WWW.ARACO.IR

آدرس : تهران – انتهای بلوار کشاورز – خیابان دکتر قریب – خیابان میرخانی نرسیده به میدان توحید – پلاک ۱۹۲ – واحد ۳

تلفکس : ۶۶۱۲۹۷۴۵–۰۲۱

آدرس سایت : www.araco.ir

پست الكترونيك : Info@araco.ir

تلفن : ۶۶۵۶۱۹۷۴-۲۱

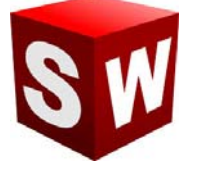

### آموزش پیشرفته سالید ورکز (طراحی استراکچر و شاسی) شرکت آراکو

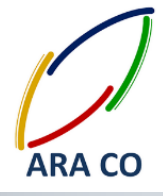

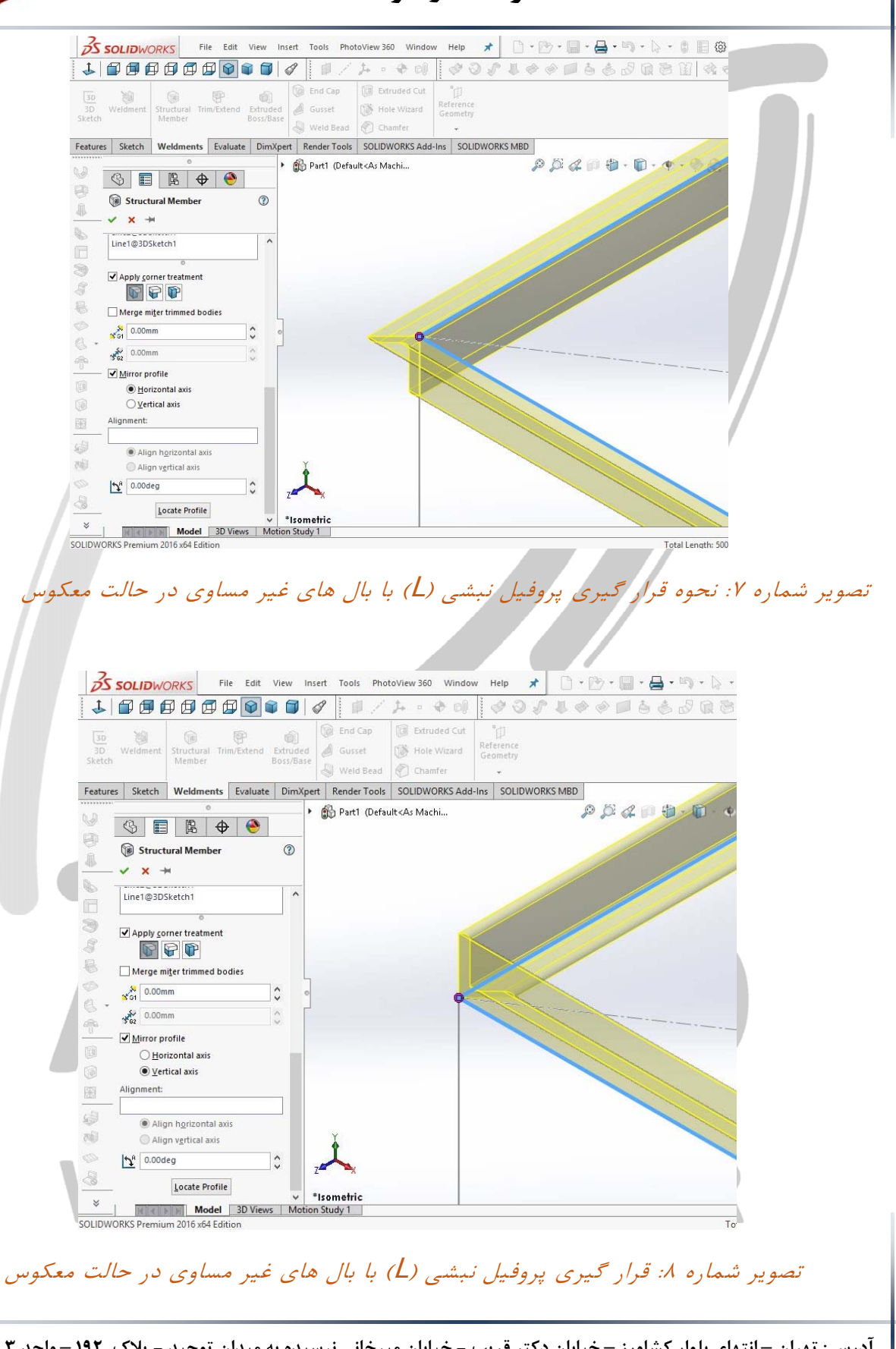

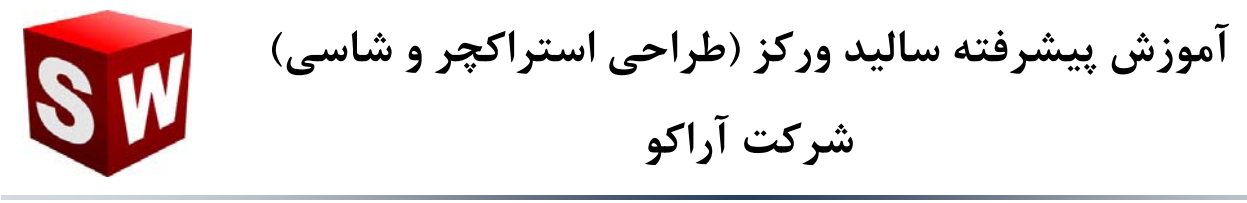

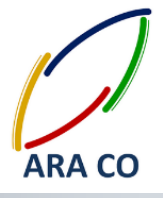

علاوه بر اين امكان ايجاد قرينه، امكان تعيين زاويه بصورت جداگانه وجود دارد. تغيير زاويه پروفيل ها كه آنها را از حالت

عمودی خارج می کند در عمل چندان معمول نیست و در شرایط بسیار خاصی اتفاق می افتد.

Setch Weldments Evaluate Demogret Render Tachs SOLDWORKS Mdd-ins SOLDWORKS Mdd

### تصویر شماره ۹: تعیین زاویه پروفیل ها

در پایین ترین قسمت نیز گزینه Locate profile قابل ملاحظه است. با این گزینه امکان تعیین محل ادامه پروفیل ها از روی نقاطی از پیش تعیین شده وجود دارد. تا کنون متوجه شده اید که طراحی یک استراکچر فلزی مشابه یک عملیات Swept است که مسیر آن از طریق اسکچ سه بعدی و مقطع آن از مقاطع استاندارد موجود انتخاب می شود. اما محل قرار گیری این مقاطع نسبت به مسیر با استفاده از گزینه Locate profile مشخص می شود. در حالت پیش فرض این مسیر معمولا روی مرکز مقاطع (در مقاطعی مانند قوطی، لوله، تیر آهن) وجود دارد. با زدن این گزینه بصورت خودکار روی یکی از مقاطع زوم می شود و نقاط اصلی در طراحی اسکچ مقطع نمایان خواهد شد. هر یک از این نقاط را که انتخاب کنید مانند آن است که در عملیات Swept آن نقطه روی اسکچ مسیر قرار دارد.

## WWW.ARACO.IR

آدرس : تهران – انتهای بلوار کشاورز – خیابان دکتر قریب – خیابان میرخانی نرسیده به میدان توحید – پلاک ۱۹۲ – واحد ۳ تلفن : ۶۶۵۶۱۹۷۴-۲۱۰ تلفن : ۶۶۵۶۱۹۷۴

پست الكترونيك : Info@araco.ir

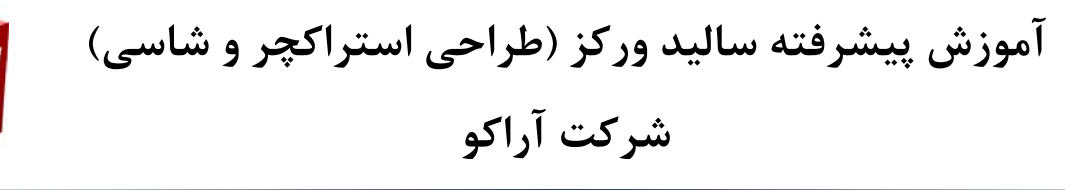

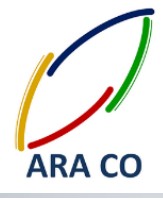

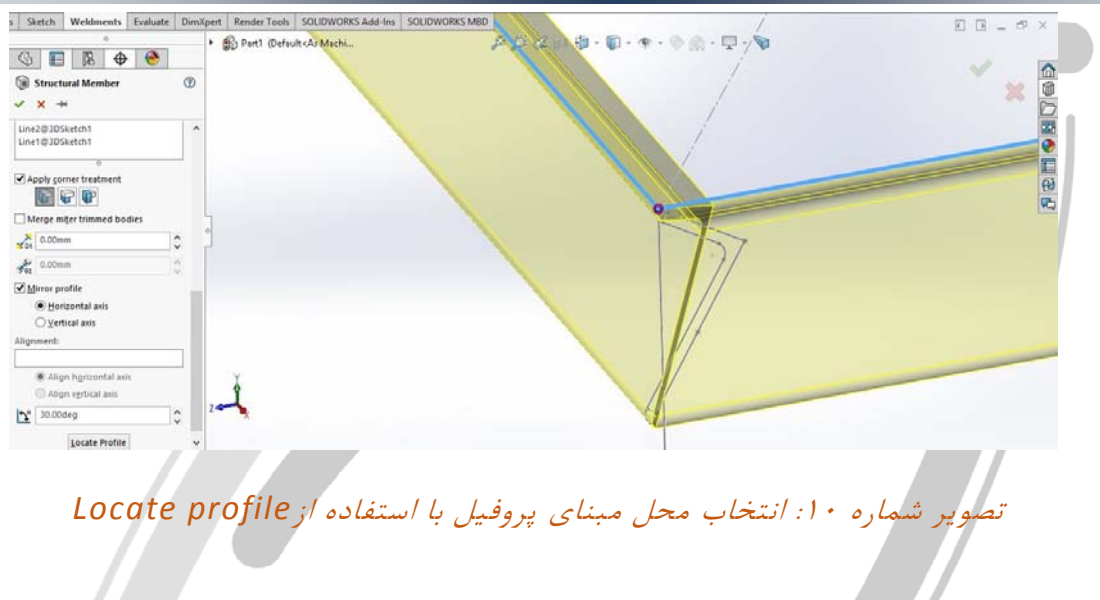

## ARA CO WWW.ARACO.IR

آدرس : تهران – انتهای بلوار کشاورز – خیابان دکتر قریب – خیابان میرخانی نرسیده به میدان توحید - پلاک ۱۹۲ – واحد ۳

تلفکس : ۶۶۱۲۹۷۴۵–۲۱۰

آدرس سایت : www.araco.ir

پست الکترونیک : Info@araco.ir

تلفن : ۶۶۵۶۱۹۷۴–۲۱

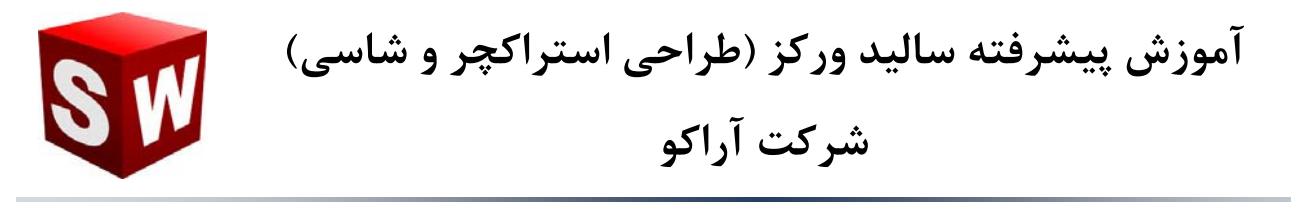

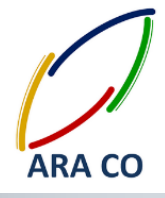

#### درس پنجم

یکی از دستورات اصلی بخش استراکچر جوشکاری در سالیدورک، دستور Trim/Extend است. در صورتی که آموزش های بخش مقدماتی سالیدورک (بخش اسکچ) را از مجموعه آموزش های ما دنبال کرده باشید، حتما می دانید که اصول این دو دستور بر چه مبنایی استوار است. اما برای آن دسته از عزیزانی که آشنایی کامل با بخش اسکچ ندارند، لازم است گفته شود این دو دستور همان طور که از اسمشان نیز مشخص است برای بریدن ادامه و یا ادامه دادن یک پروفیل یا خط تا محل تا محل تا محل باین این توضیح مختصر به سراغ اصل موضوع می رویم. ابتدا با استفاده از ابزار اسکچ سه می این بایک پروفیل یا خط دیگر است. با این توضیح مختصر به سراغ اصل موضوع می رویم.

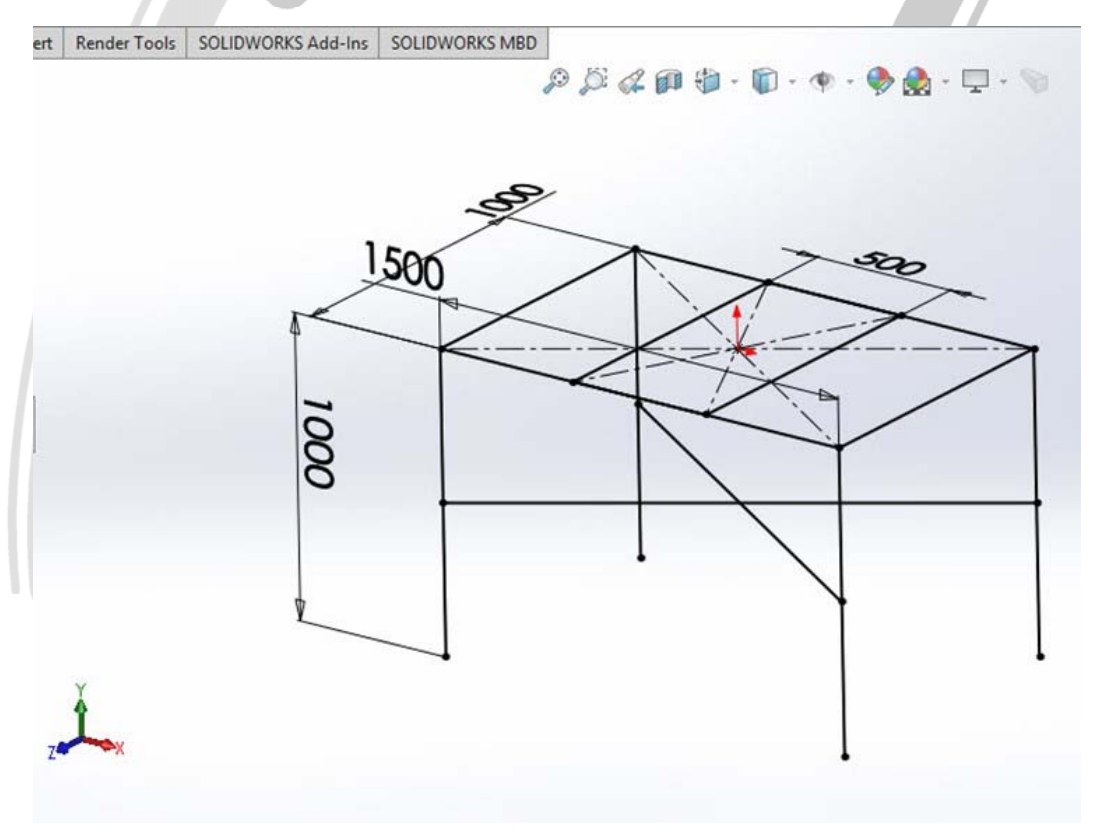

تصویر شماره ۱۱: اسکچ سه بعدی با این ابعاد ایجاد کنید

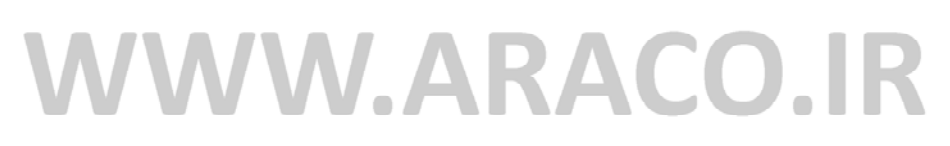

آدرس : تهران – انتهای بلوار کشاورز – خیابان دکتر قریب – خیابان میرخانی نرسیده به میدان توحید – پلاک ۱۹۲ – واحد ۳

تلفکس : ۶۶۱۲۹۷۴۵–۲۱

آدرس سایت : www.araco.ir

يست الكترونيك : Info@araco.ir

تلفن : ۶۶۵۶۱۹۷۴-۶۲۱-۶۶۵۶۱۹۷۴

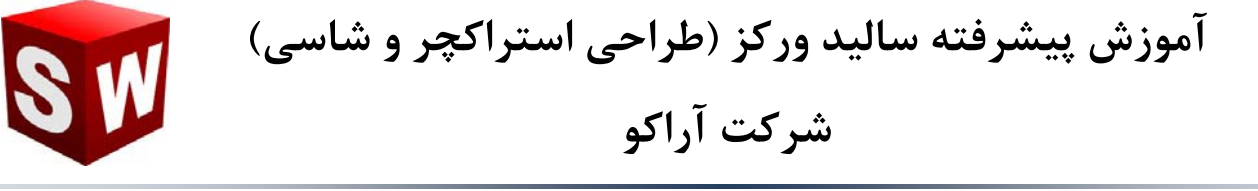

حال با استفاده از پروفیل ۵۰\*۵۰\*۵ (Tube (Square قسمت چهار چوب بالا و پایه های اصلی را ایجاد نمایید. پس از آن برای ایجاد پایه های ضربدری و تقویت کننده های میانی چهارچوب میز از پروفیل قوطی ۴۰\*۴۰\*۴ استفاده

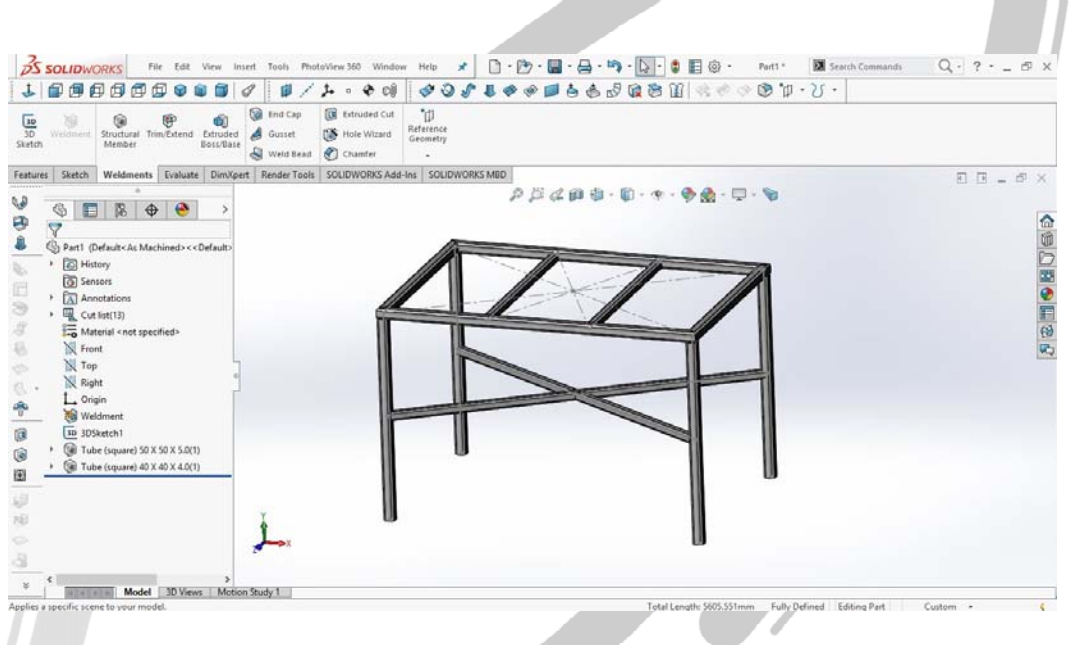

تصویر شماره ۱۲: میز طراحی شده بدون دستور تریم

در این مرحله در صورتی که دقت کنید، می بینید که بعضی قسمت ها پروفیل ها درون هم فرو رفته اند که از لحاظ عملی غیر ممکن است و طراحی را غیر قابل اتکا می کند. به همین منظور باید با استفاده از ابزار تریم بخش های اضافی را برید. برای این کار روی دستور Trim/Extend کلیک کنید. در قسمت بالایی ۴ گزینه برای بریدن، فارسی بر کردن، اتصال لب به لب روی هم در دو حالت وجود دارد. در قسمت پایین آن باید پروفیل هایی را که می خواهید عملیات روی آنها اعمال شود انتخاب کرده و در قسمت پایین آن نحوه بریده شدن (توسط صفحه یا بدنه) را انتخاب می کنید.

## WWW.ARACO.IR

آدرس : تهران – انتهای بلوار کشاورز – خیابان دکتر قریب – خیابان میرخانی نرسیده به میدان توحید – پلاک ۱۹۲ – واحد ۳ تلفن : ۶۶۵۶۱۹۷۴ - ۲۱۰ ۲۱فن : ۶۶۵۶۱۹۷۴ - ۲۱ **ARA CO** 

کنید.

آدرس سایت : www.araco.ir

يست الكترونيك : Info@araco.ir

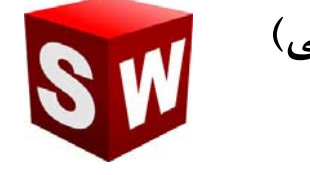

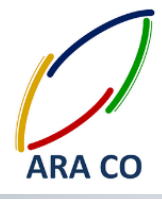

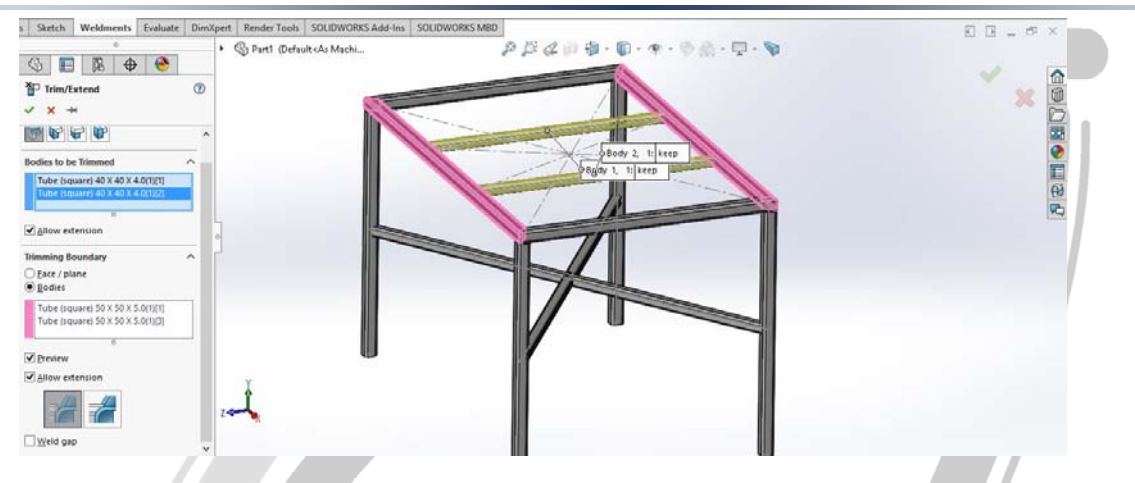

تصویر شماره ۱۳: انتخاب بدنه های مورد نظر و ابزار برش در دستور Trim/Extend

## ARA CO WWW.ARACO.IR

آدرس : تهران – انتهای بلوار کشاورز – خیابان دکتر قریب – خیابان میرخانی نرسیده به میدان توحید – پلاک ۱۹۲ – واحد ۳

تلفکس : ۶۶۱۲۹۷۴۵–۰۲۱ آدرس سایت : www.araco.ir

يست الكترونيك : Info@araco.ir

تلفن : ۶۶۵۶۱۹۷۴-۲۱

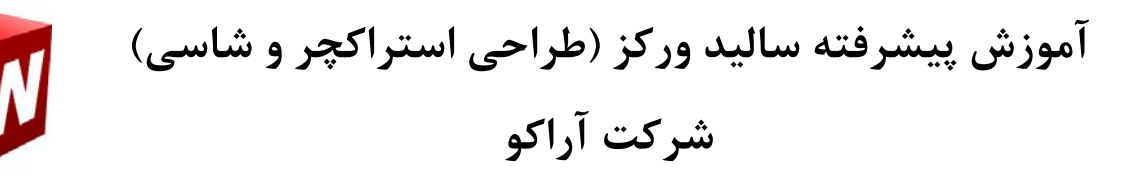

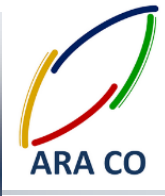

### درس ششم

هفته گذشته مقدمات دستور Trim/Extend یخش استراکچر جوشکاری سالیدور ک را توضیح دادیم. امروز برای ارائه توضیحات بیشتر در خصوص این دستور، به جزئیات بیشتری می پردازیم. برای بریدن یک یا چند پروفیل آنها را باید در پنجره اول انتخاب کنید، یعنی در زمانی که این پنجره آبی رنگ است. حتما می دانید در سالیدور ک و در هنگام اجرای یک دستور، پنجره ای که فعال است به رنگ آبی در می آید. وقتی پنجره ای آبی است هر جزئی از طراحی که انتخاب شود، فرض بر آن است که قسمتی از پنجره آبی بوده است. اگر هم جزء انتخاب شده برای آن موضوع تعریف شده نباشد، اخطار ان نمایش داده می شود. برای مثال در هنگام اجرای همین دستور، چنانچه روی یک صفحه یا اسکچ کلیک شود، اخطار ان نمایش داده می شود. برای مثال در هنگام اجرای همین دستور، چنانچه روی یک صفحه یا اسکچ مستطیل دوم (Trimming Boundary) اگر یک صفحه را انتخاب آن اجتناب می ورزد. حال در حالت آبی بودن را به عنوان یک بدنه و یا یک صفحه برای برش مشخص می کند. البته انتخاب صفحه (Face/Plane) برای برش کامح تر است اما گاهی نیز لازم است برای برش مشخص می کند. البته انتخاب صفحه این حالت بویژه در مواقعی

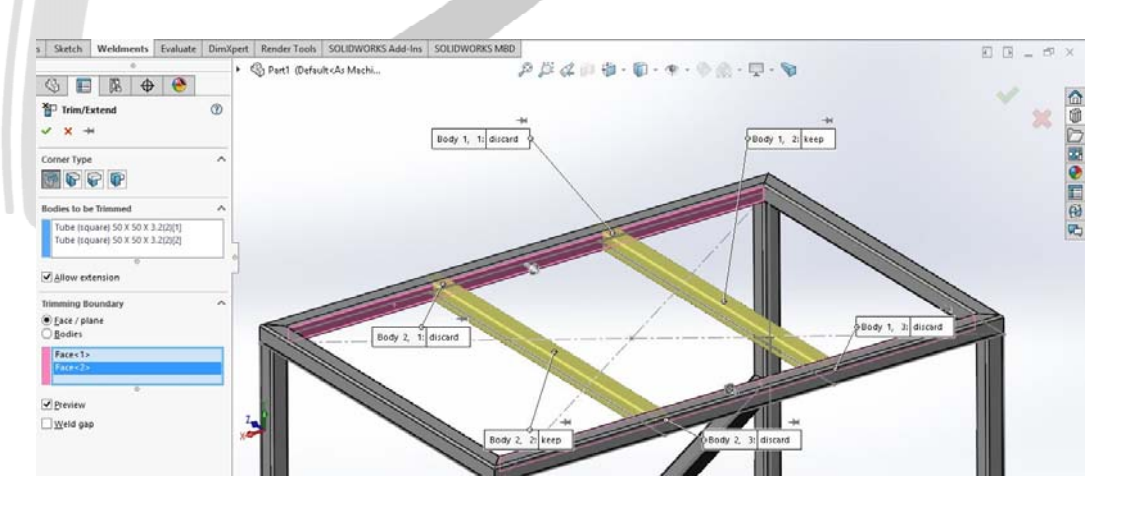

### تصویر شماره ۱۴: برش پروفیل با استفاده از صفحه WWW.ARACO.IR

آدرس : تهران – انتهای بلوار کشاورز – خیابان دکتر قریب – خیابان میرخانی نرسیده به میدان توحید – پلاک ۱۹۲ – واحد ۳

تلفکس : ۶۶۱۲۹۷۴۵–۰۲۱

آدرس سایت : www.araco.ir

پست الکترونیک : Info@araco.ir

تلفن : ۶۶۵۶۱۹۷۴-۶۲۱-۶۶۵۶۱۹۷۴

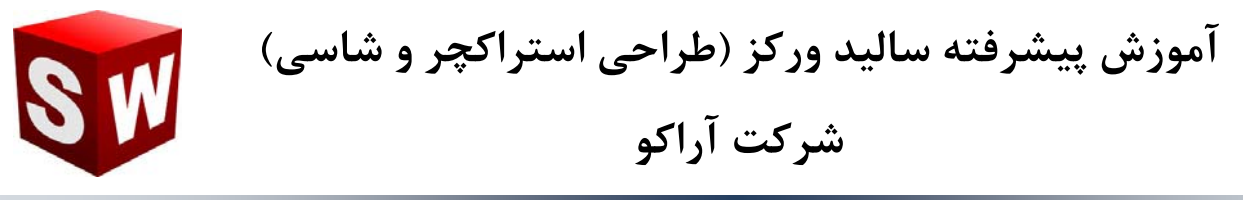

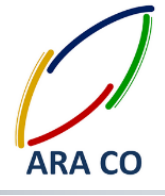

همانگونه که در تصویر شماره ۱ مشاهده می کنید، هر برشی پروفیل پیش فرض را به چند قسمت تقسیم می کند. برای هر قسمت گزینه ای جهت نگه داشتن (Keep) یا خذف (Discard) وجود دارد. البته سالیدورک بصورت هوشمند معمولا قسمت های مورد نیاز را تشخیص داده و بصورت خودکار برای آنها گزینه نگه داشتن را انتخاب میکند اما با کلیک روی هر کدام از این بخش ها امکان تغییر این وضعیت وجود دارد.

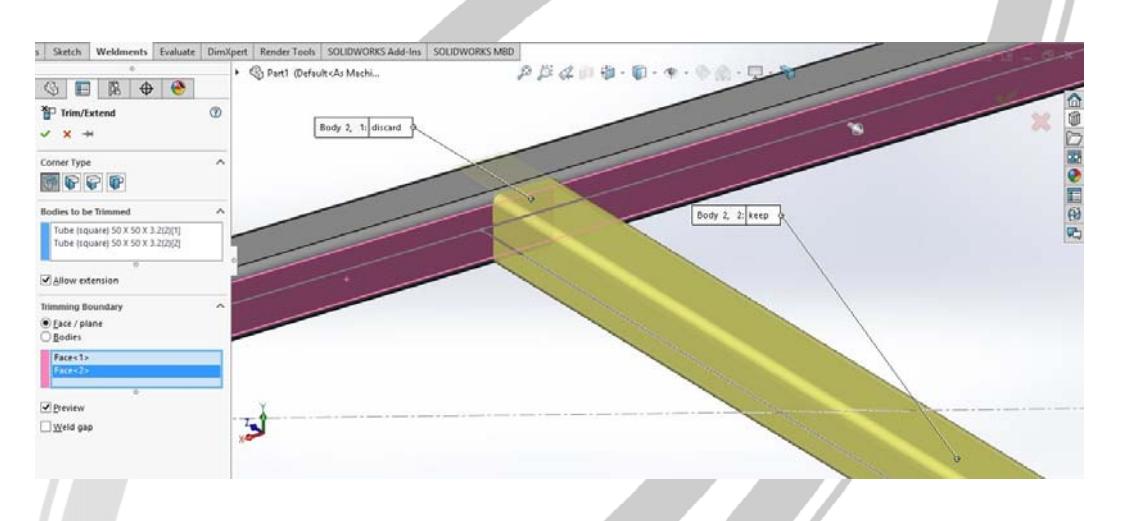

تصویر شماره ۱۵: گزینه های نگه داشتن و حذف برای هر قسمت پروفیل

## ARA CO www.araco.ir

آدرس : تهران – انتهای بلوار کشاورز – خیابان دکتر قریب – خیابان میرخانی نرسیده به میدان توحید – پلاک ۱۹۲ – واحد ۳

تلفکس : ۶۶۱۲۹۷۴۵–۲۱۰

آدرس سایت : www.araco.ir

پست الکترونیک : Info@araco.ir

تلفن : ۶۶۵۶۱۹۷۴-۶۲۱-۶۶۵۶۱۹۷۴

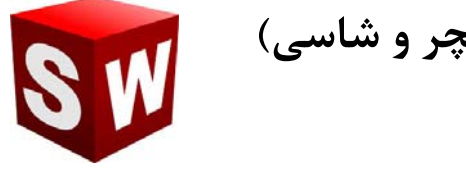

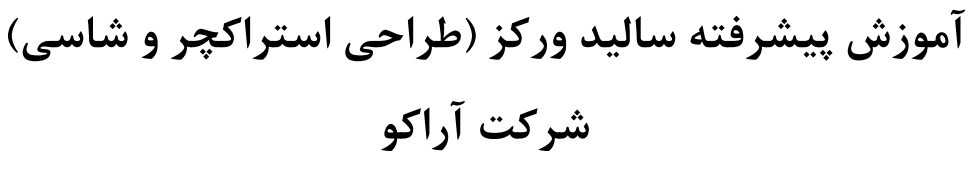

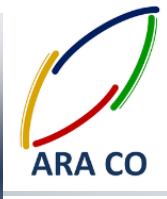

### درس هفتم

در ادامه آموزش استراکچر جوشکاری سالیدور ک و دستور Trim/Extend چیست و چه کاربردی دارد. همچنین نحوه گفته می شود. در جلسات قبل توضیح دادیم که دستور Trim/Extend چیست و چه کاربردی دارد. همچنین نحوه استفاده از این دستور را در زمانی که معیار برش صفحه باشد نیز بیان کردیم. در این جلسه نحوه بریدن پروفیل با استفاده از بدنه (Body) و بلند کردن پروفیل (Extend) را توضیح می دهیم. ابتدا لازم است توضیح دهیم که اصولا چرا برای بریدن گاهی از یک بدنه مرجع استفاده می کنیم. دلیل این امر آن است که در برخی طراحی ها و مقاطع، دو پروفیل تنها در یک سمت با هم تقاطع ندارند. به تصویر شماره ۱ نگاه کنید. اگر میخواستیم برای برش این پروفیل از صفحه استفاده کنیم، باید سه صفحه را انتخاب می کردیم. اما در این حالت امکان اتخاب تنها با یک بدنه وجود دارد. البته در این شرایط مقطع برش پروفیل ممکن است اندکی پیچیده شود و با ابزار اولیه مانند ازه های مختلف ایجاد آن

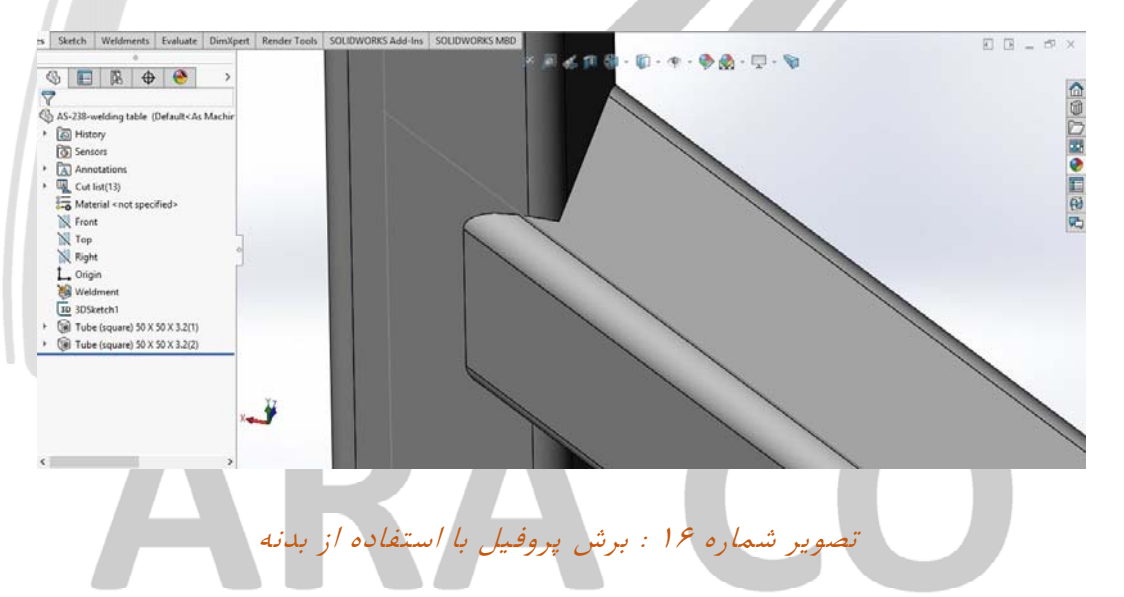

در حالتی که گزینه بدنه (Body) را برای بریدن انتخاب کنید، گزینه های دیگری نمایش داده می شود. اولین حالت

انخاب برش ساده (Simple Cut) یا انتخاب برش دقیق (Coped cut) است. تفاوت برش ساده و دقیق را در تصاویر

آدرس : تهران – انتهای بلوار کشاورز – خیابان دکتر قریب – خیابان میرخانی نرسیده به میدان توحید – پلاک ۱۹۲ – واحد ۳ تلفن : ۶۶۵۶۱۹۷۴ - ۲۱۰ ۲۱۵۰ - ۶۶۵۶۱۹۷۴

شماره ۲ و ۳ می توان دید.

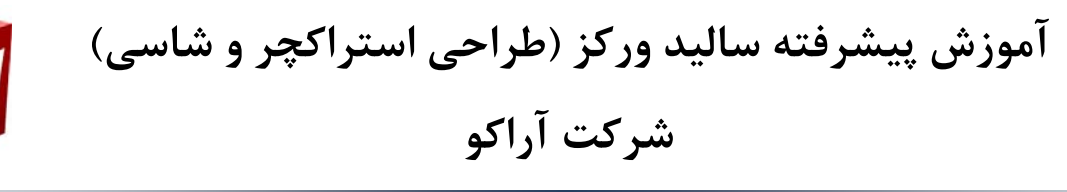

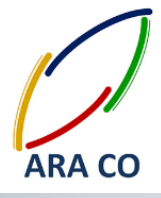

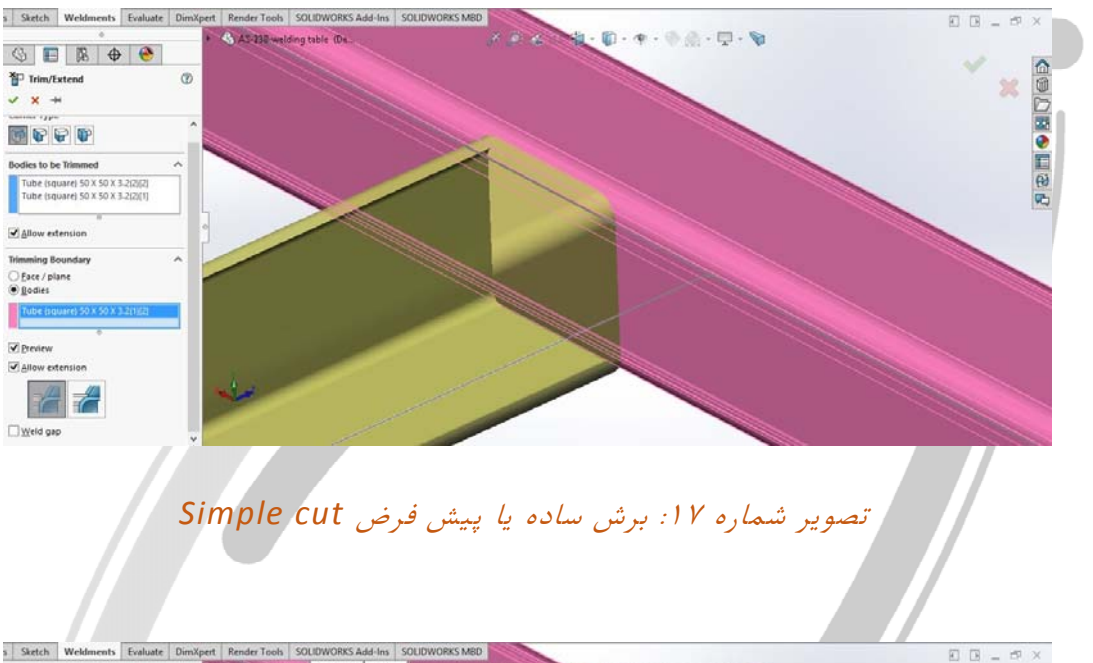

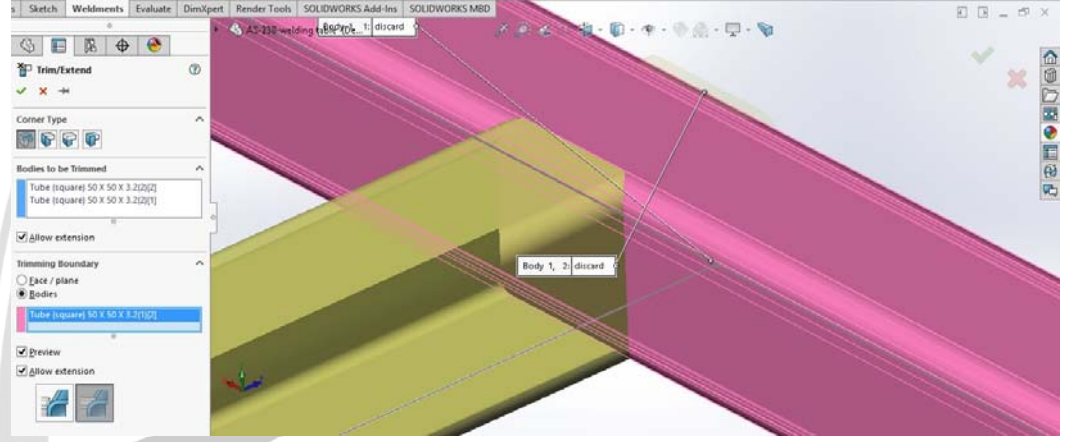

تصویر شماره ۱۸: برش دقیق یا caped cut

در حالتی که بدنه به عنوان مرجع برش انتخاب شود و از سوی دیگر نوع برش، Simple cut باشد، گزینه دیگری با عنوان Weld gap (درز جوشکاری) اضافه می شود. با انتخاب این گزینه امکان ایجاد درز ( یا فاصله بسیار کم ) برای جوشکاری وجود دارد.

## WWW.ARACO.IR

آدرس : تهران – انتهای بلوار کشاورز – خیابان دکتر قریب – خیابان میرخانی نرسیده به میدان توحید – پلاک ۱۹۲ – واحد ۳ تلفن : ۶۶۵۶۹۱۹۷۴ - ۲۱-

آدرس سایت : www.araco.ir

پست الكترونيك : Info@araco.ir

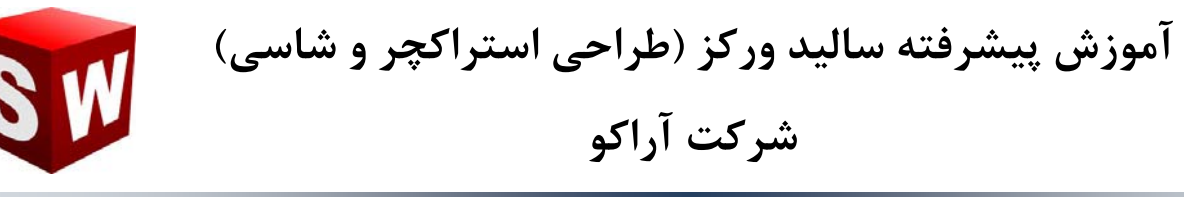

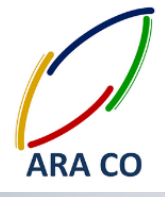

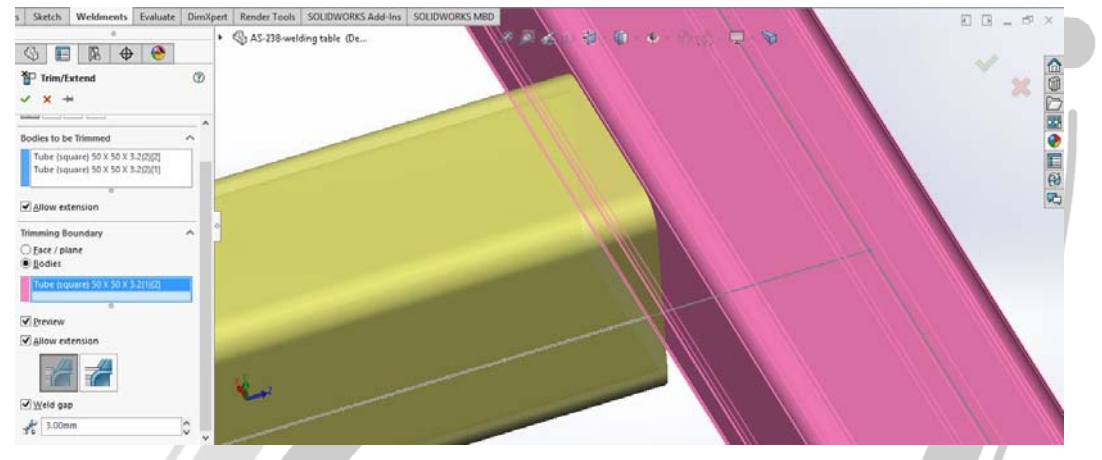

تصویر شماره ۱۹: ایجاد درز جوشکاری (weld gap)

در صورتی که نیاز به عملیات ادامه یک پروفیل نیز باشد (Extend) عملیات مشابه برش است. تنها با تغییر انتخاب

صفحه و تشخیص درست آن، می توانید پروفیل را تا محل دلخواه ادامه دهید.

# ARA CO www.araco.ir

آدرس : تهران – انتهای بلوار کشاورز – خیابان دکتر قریب – خیابان میرخانی نرسیده به میدان توحید - پلاک ۱۹۲ – واحد ۳

آدرس سایت : www.araco.ir

تلفكس : ۶۶۱۲۹۷۴۵-۲۱

يست الكترونيك : Info@araco.ir

تلفن : ۶۶۵۶۱۹۷۴-۲۱

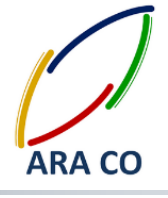

آموزش پیشرفته سالید ورکز (طراحی استراکچر و شاسی) شرکت آراکو

درس هشتم

جلسات گذشته آموزش سالیدورک در خصوص دستور Trim/Extend توضیحات کاملی داده شد. در این جلسه دستور ایجاد کپه (End Cap) را بررسی می کنیم. می دانیم که در طراحی و ساخت استراکچرهای جوشکاری در بعضی مواقع لازم است در انتهای پروفیل صفحه ای قرار داده شود. در برخی مواقع این صفحه تنها برای ایجاد نمایی بهتر و پوشاندن انتهای کار قرار داده می شود. اما گاهی این کپه ها کاربرد عملیاتی تری دارد. زمانی که نیاز به قراردادن پایه های قابل تنظیم و یا جای پیچ باشد، نیاز به کپه دارید. البته کپه را با دستور اکسترود نیز می توان ایجاد نمود. اما اصولی تر آن است که با استفاده از دستور End Cap این کار انجام شود.

روی دستور End Cap کلیک کنید. در مستطیل اول که قسمت Parameters است، باید صفحه یا صفحات مربوطه انتخاب شود. این صفحات باید طبیعتا صفحات انتهای پروفیل باشند. در قسمت بعد سه حالت برای کپه انتها وجود دارد. حالت اول بصورت بیرونی و دو حالت دیگر بصورت درونی (داخل پروفیل) هستند.

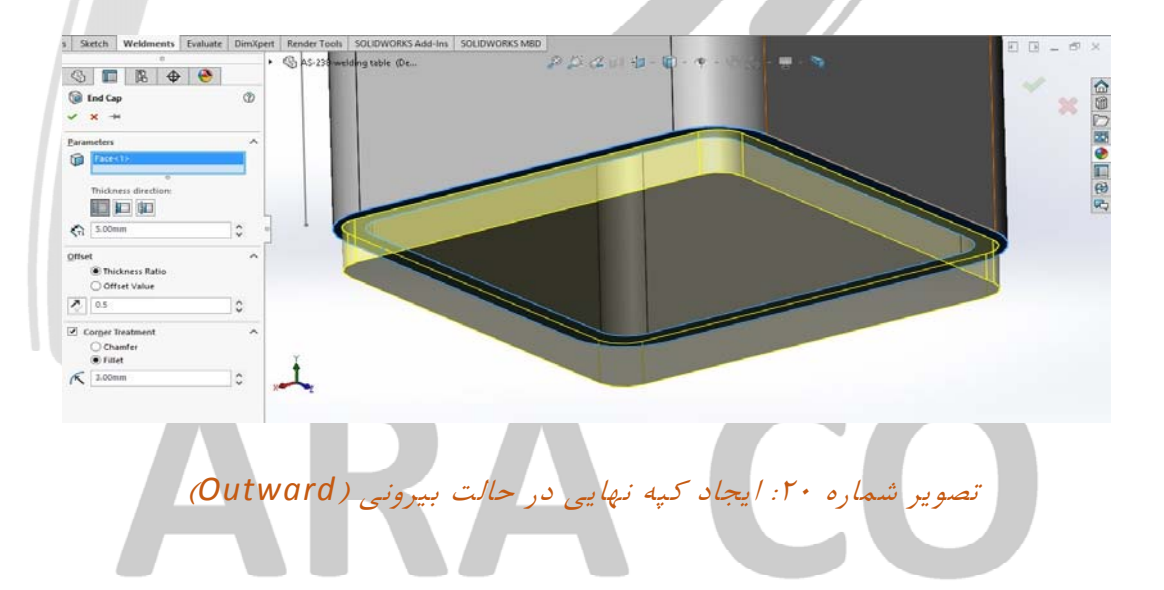

ملاحظه می شود که در مستطیل پایینی امکان تعیین ضخامت ورق کپه وجود دارد.

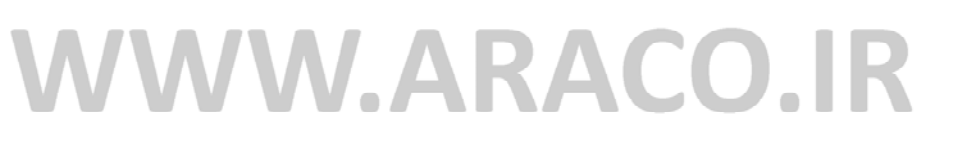

آدرس : تهران – انتهای بلوار کشاورز – خیابان دکتر قریب – خیابان میرخانی نرسیده به میدان توحید - پلاک ۱۹۲ – واحد ۳

آدرس سایت : www.araco.ir

تلفكس : ۶۶۱۲۹۷۴۵-۲۱

پست الکترونیک : Info@araco.ir

تلفن : ۶۶۵۶۱۹۷۴-۶۲۱-۶۶۵۶۱۹۷۴

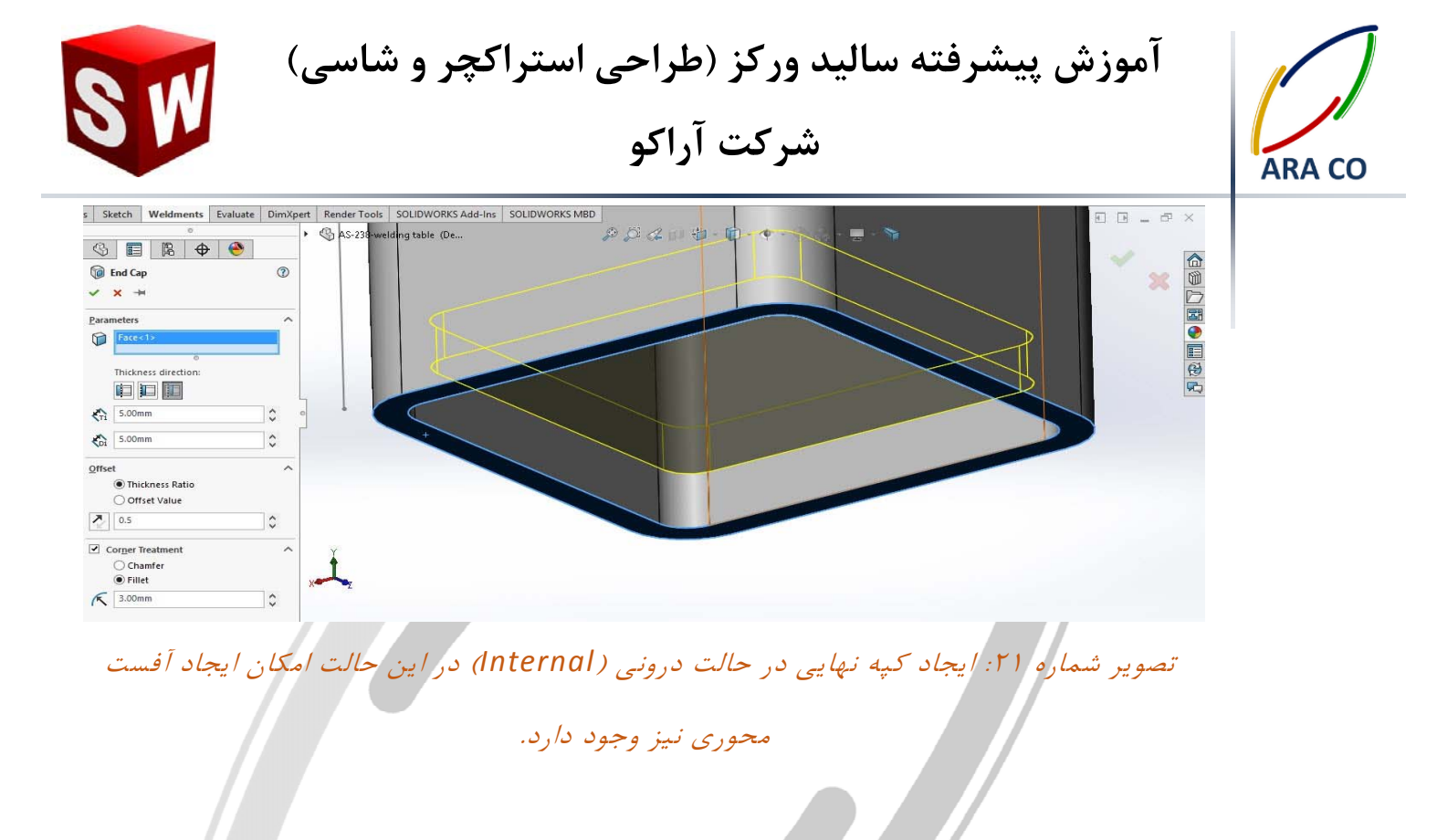

در قسمت بعدی که مربوط به تنظیمات آفست است، دو حالت قابل انتخاب است. در حالت اول (Thickness Ratio)

بر اساس ضخامت پروفیل و در حالت دوم (Offset Value) بر اساس عدد.

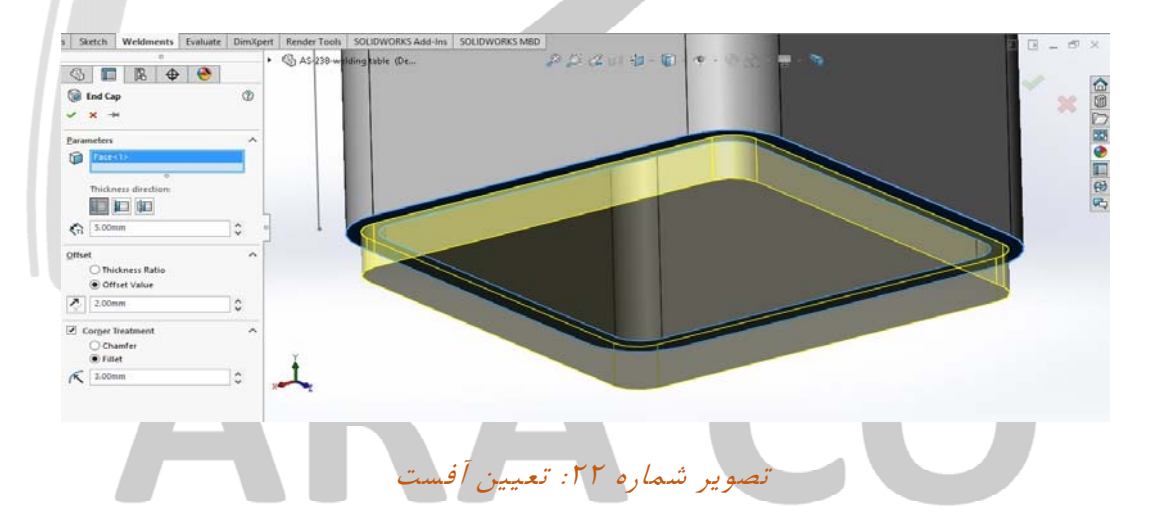

همچنین امکان تعیین آفست در حالت Outward به سمت بیرون نیز وجود دارد. ابعاد مقطع کپه بزرگتر از ابعاد مقطع پروفیل باشد.

آدرس : تهران – انتهای بلوار کشاورز – خیابان دکتر قریب – خیابان میرخانی نرسیده به میدان توحید - پلاک ۱۹۲ – واحد ۳ تلفن : ۶۶۵۶۱۹۷۴–۲۱۰ تلفن : ۶۶۵۶۱۹۷۴ – ۲۱

پست الکترونيک : Info@araco.ir

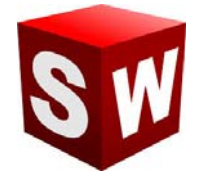

آموزش پیشرفته سالید ورکز (طراحی استراکچر و شاسی) شرکت آراکو

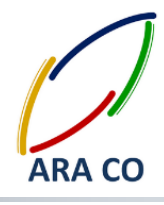

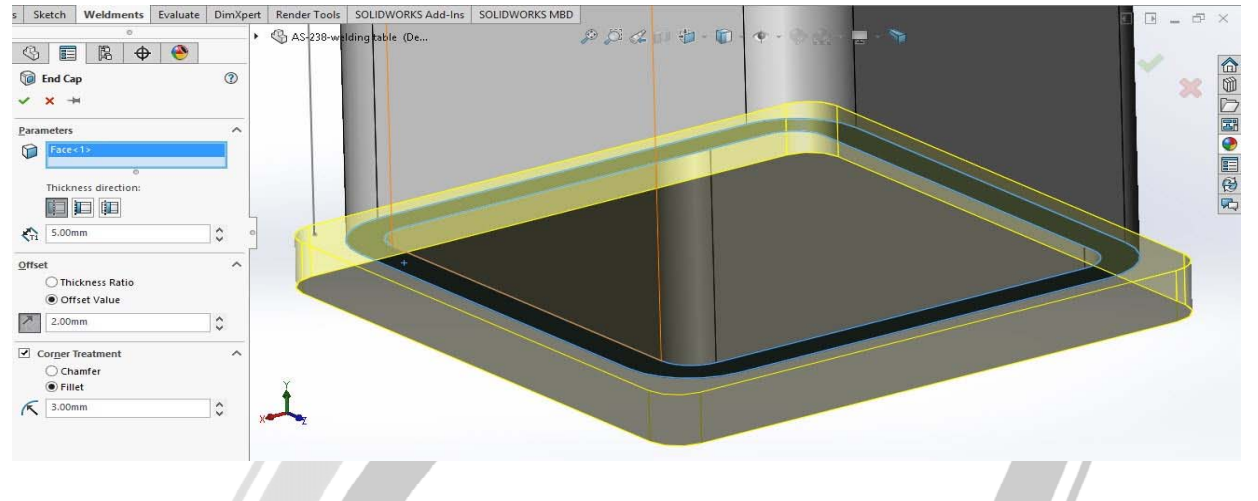

تصویر شماره ۲۳: امکان تعیین آفست به سمت بیرون

در قسمت آخر نیز امکان انتخاب پخ، شعاع و یا حالت ساده برای کپه انتها وجود دارد. در صورتی که گزینه Corner

Treatment را فعال کنید، بایستی نوع (Fillet / Chamfer) و اندازه آن مشخص شود.

# ARA CO www.araco.ir

آدرس : تهران – انتهای بلوار کشاورز – خیابان دکتر قریب – خیابان میرخانی نرسیده به میدان توحید - پلاک ۱۹۲ – واحد ۳

آدرس سایت : www.araco.ir

تلفكس : ۶۶۱۲۹۷۴۵-۲۱

يست الكترونيك : Info@araco.ir

تلفن : ۶۶۵۶۱۹۷۴-۶۲۱-۶۶۵۶۱۹۷۴

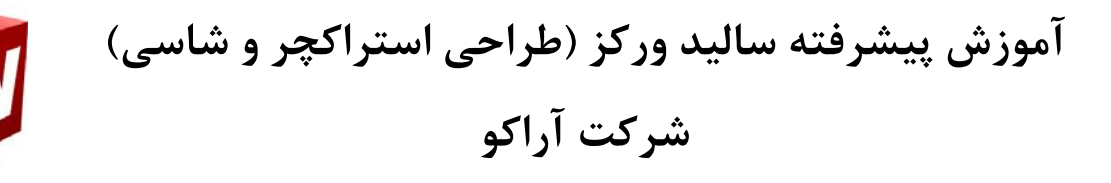

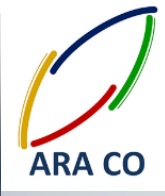

### درس نهم

در این بخش از آموزش پیشرفته سالیدورک، نحوه ایجاد سریع صفحه تقویتی در محیط استراکچر جوشکاری را فرا می گیریم. صفحات تقویتی تمرکز تنش را بخصوص در تیر هایی که بار جانبی به آنها وارد می شود و فاصله پایه ها یا تکیه گاه های آنها به حدی است که ایجاد گشتاور خمشی روی نقطه جوش وارد می کند، مناسب است تا تمرکز تنش را از بین برده (از طریق افزایش بازوی تحمل گشتاور) و به پایداری استراکچر کمک نماید. استراکچر میزی را تا کنون مرحله به مرحله طراحی کرده ایم باز کنید. برای ایجاد صفحات تقویتی روی دستور Gusset کلیک کنید. در قسمت اول باید محل تلاقی را مشخص کنید. برای این کار دو صفحه از مقاطعی که مرد نظر است را انتخاب نمایید. البته این دو صفحه باید زاویه ای کمتر از ۱۸۰ درجه داشته و دارای محل تلاقی باشند. در مرحله بعد یکی از دو نوع صفحه (مربع پخ خورده یا مثلث) انتخاب شود. در صورت انتخاب هرکدام از این صفحات، فاکتور های آنها نمایش داده می شوند تا با

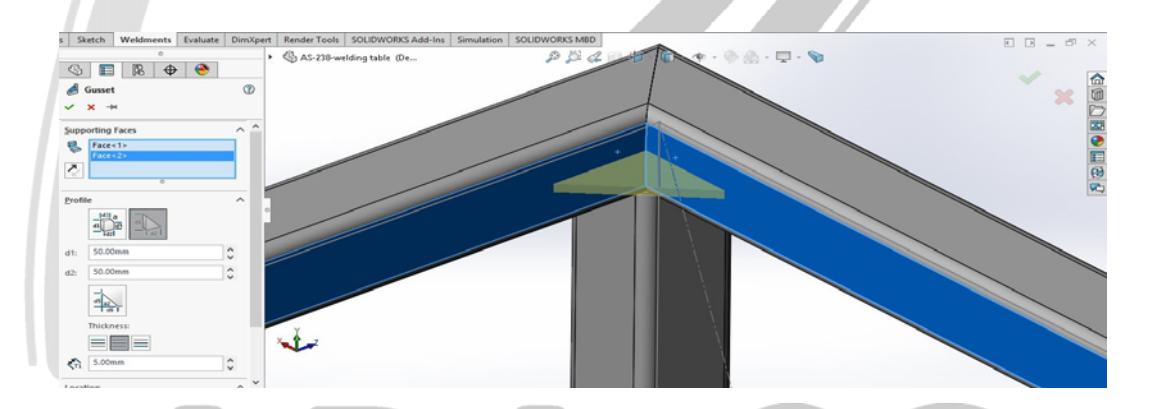

تصویر شماره ۲۴: صفحه تقویتی مثلثی شکل

در صورت انتخاب شکل مثلث، فاصله دو ضلع آن باید تعیین شود. در صورت انتخاب مربع (یا مستطیل) باید اندازه دو ضلع کامل، یک ضلع پخ خورده و زاویه پخ یا دو ضلع پخ خورده مشخص گردند. پس از آن گزینه دیگری وجود دارد

که با ایجاد پخ در انتهای کار، فضا برای جوشکاری لبه کار باز بوده و نیازی به سنگ زدن جوش نباشد.

آدرس : تهران – انتهای بلوار کشاورز – خیابان دکتر قریب – خیابان میرخانی نرسیده به میدان توحید – پلاک ۱۹۲ – واحد ۳ تلفن : ۶۶۵۶۱۹۷۴ - ۲۱۰ - ۲۱۰ - ۲۱۰ - ۲۱۰ - ۲۱۰ - ۲۱۰ - ۲۱۰ - ۲۱۰ - ۲۱۰ - ۲۱۰ - ۲۱۰ - ۲۱۰ - ۲۱۰ - ۱۰۰ - ۲۱۰ - ۲۱۰

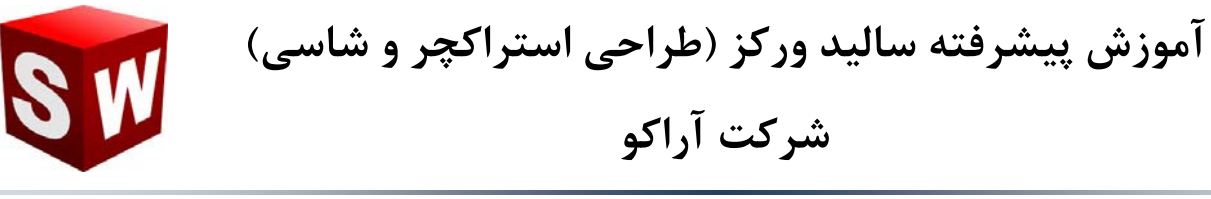

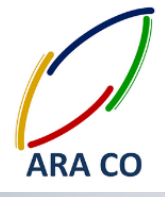

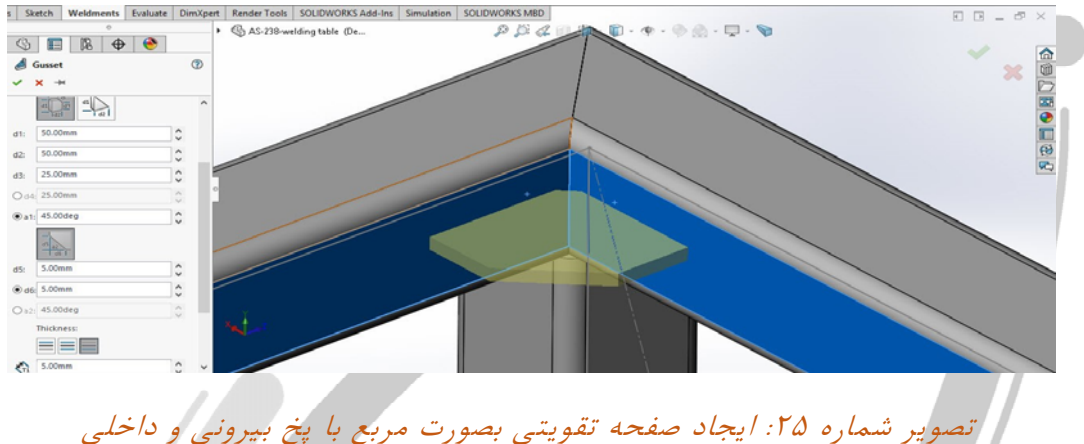

در قسمت بعد اطلاعات مربوط به ضخامت شامل ضخامت ورق و سمت قرار گیری آن (از وسط، به بالا و یا پایین) مشخص می گردد. پس از آن و در قسمت آخر موقعیت صفحه تقویتی مشخص می گردد. این محل می تواند در وسط (مانند تصاویر شماره ۱و۲) و یا در هر یک از گوشه ها (مانند تصویر شماره ۳) باشد. همچنین امکان ایجاد آفست نسبت به محل های استاندارد پیش بینی شده و تعیین جهت آفست وجود دارد.

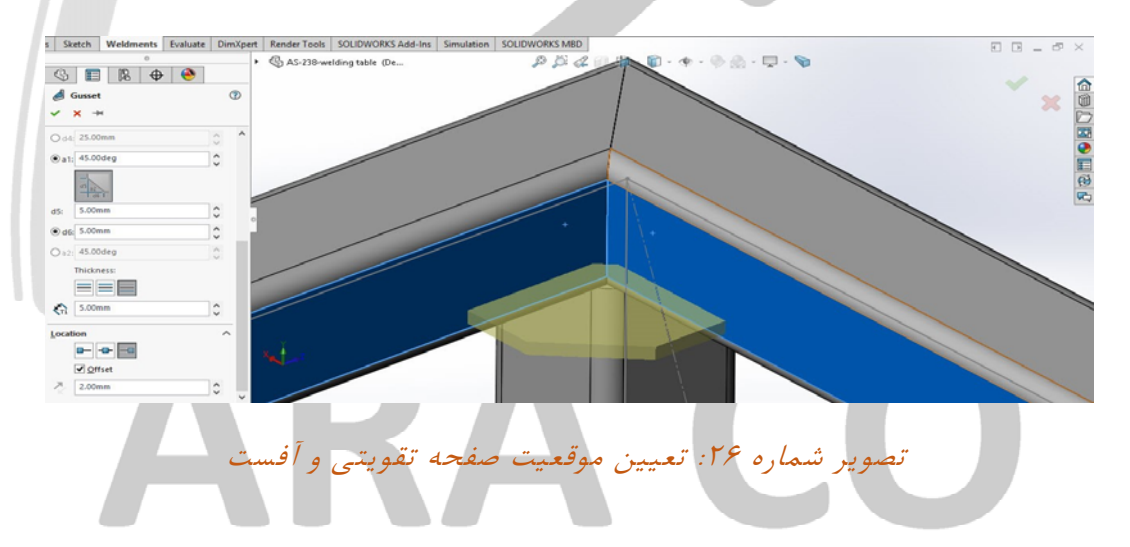

### WWW.ARACO.IR

آدرس : تهران – انتهای بلوار کشاورز – خیابان دکتر قریب – خیابان میرخانی نرسیده به میدان توحید - پلاک ۱۹۲ – واحد ۳

تلفکس : ۶۶۱۲۹۷۴۵-۲۱

آدرس سایت : www.araco.ir

يست الكترونيك : Info@araco.ir

تلفن : ۶۶۵۶۱۹۷۴-۶۲۱-۶۶۵۶۱۹۷۴

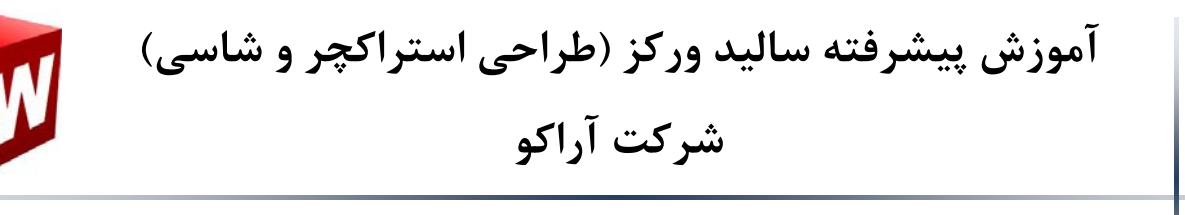

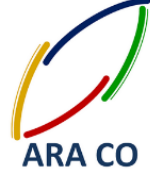

### درس دهم

آموزش نهایی در بخش استراکچر فلزی سالیدور کز بحث جوشکاری است. برای جوشکاری و مشخص نمودن مسیرهای آن، روی دستور Weld Bead کلیک کنید. در پنجره باز شده در بخش Settings دو روش برای انتخاب مسیر جوشکاری وجود دارد. روش اول بر مبنای انتخاب صفحات، بدنه ها و یا لبه هایی که می خواهیم عملیات جوشکاری در تقاطع آنها صورت پذیرد (Weld Geometry) ور روش دوم بر اساس انتخاب مسیر جوشکاری (Weld Path). در روش اول ابتدا باید در مستطیل اول و دوم صفحات یا بدنه هایی را که میخواهیم در محل تقاطع آنها عملیات جوشکاری انجام شود انتخاب می کنیم. سپس در قسمت Bead Size اندازه الکترود مشخص می شود. در قسمت بعد انتخاب جوشکاری در هر دو سمت انتخاب شده و یا بصورت کامل (دور تا دور) امکان پذیر است.

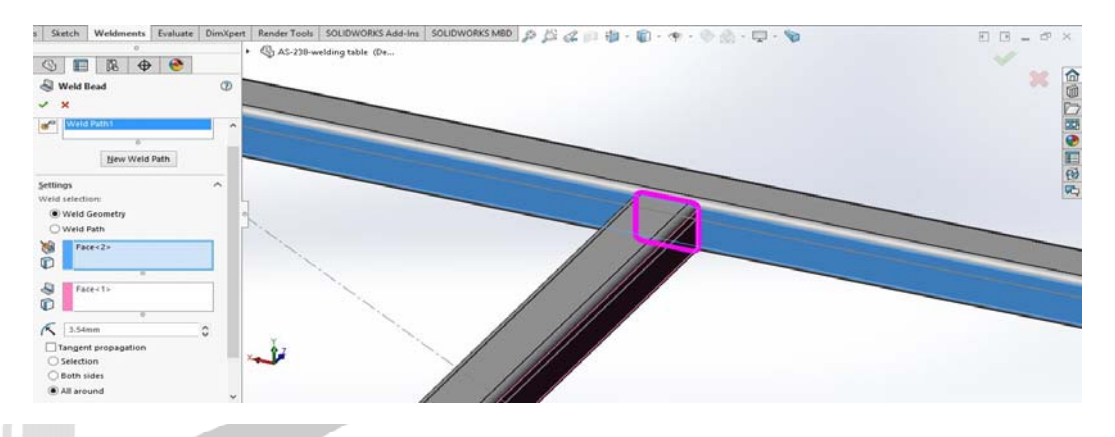

تصویر شماره ۲۷: ایجاد مسیر جوشکاری با استفاده از Weld Geometry

در حالت دوم که انتخاب مسیر جوشکاری است تنها یک مستطیل وجود دارد که در آن باید مسیر یا مسیر های جوشکاری مشخص شوند. تا زمانی که لبه های مورد نظر به همدیگر پیوسته هستند، نیازی به انتخاب مسیر جدید (New Weld Path) نیست. اما اگر این لبه ها از هم جدا باشند باید با استفاده از این گزینه مسیر های جدید را انتخاب کرد. در این حالت هم در قسمت Bead Size اندازه الکترود انتخاب می شود.

آدرس : تهران – انتهای بلوار کشاورز – خیابان دکتر قریب – خیابان میرخانی نرسیده به میدان توحید – پلاک ۱۹۲ – واحد ۳ تلفن : ۶۶۵۶۹۹۷۴ - ۰۲۱ یست الکترونیک : Info@araco.ir

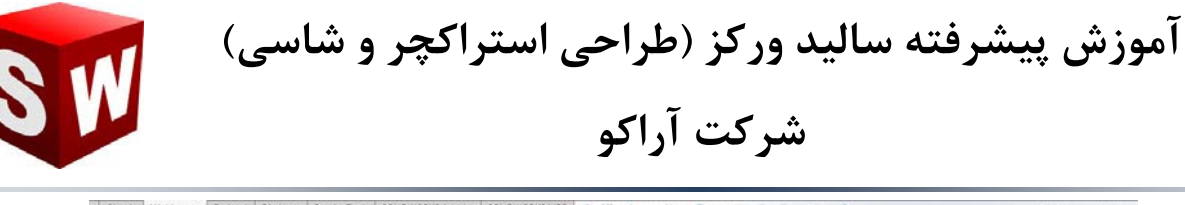

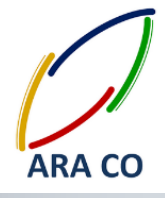

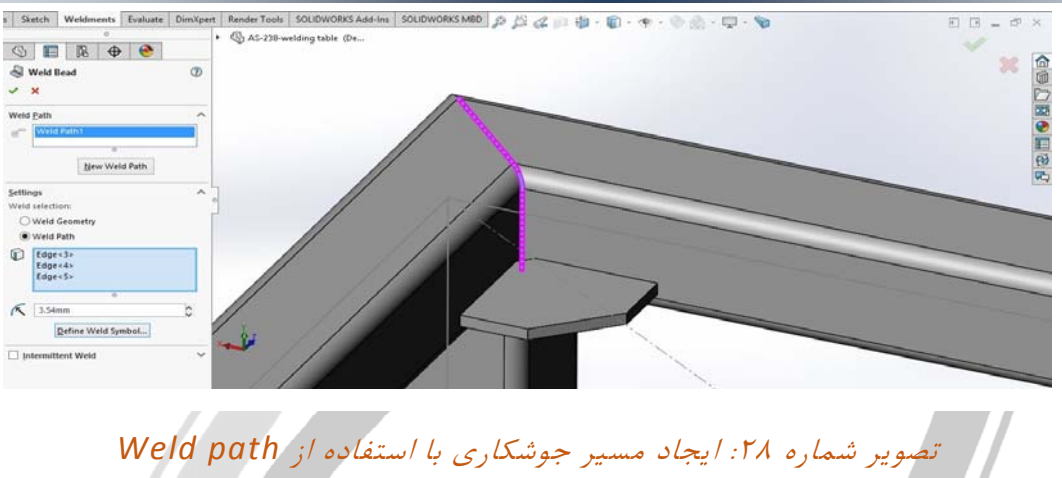

در قسمت بعد اما گزینه ای برای جوش متناوب وجود دارد. میدانیم که در بسیاری از سازه ها نیازی به جوشکاری کامل یک ضلع نیست. این موضوع زمانی بیشتر اهمیت پیدا می کند که ضلع مورد نظر طول زیادی داشته باشد. لازم است توجه کنید که افزایش طول جوشکاری منجر به افزایش زمان عملیات مورد نیاز (افزایش هزینه)، افزایش تنش های پسماند در قطعه و همچنین افزایش امکان اعوجاج در قطعه است. لذا استفاده از جوشکاری متناوب می تواند بسیار مفید باشد. برای این کار روی گزینه Intermittent Weld کلیک کنید. از بین دو گزینه Gap and Weld مفید باشد. برای این کار روی گزینه litermittent Weld کلیک کنید. از بین دو گزینه length و استفاده از گزینه اول یعنی تعیین فاصله خالی (Gap) و طول جوش (Weld Length) با اعداد mom و 20mm این کار را انجام می دهیم.

## WWW.ARACO.IR

آدرس : تهران – انتهای بلوار کشاورز – خیابان دکتر قریب – خیابان میرخانی نرسیده به میدان توحید – پلاک ۱۹۲ – واحد ۳ تلفن : ۶۶۵۶۹۹۷۴ - ۰۲۱ پست الکترونیک : Info@araco.ir

Page 26

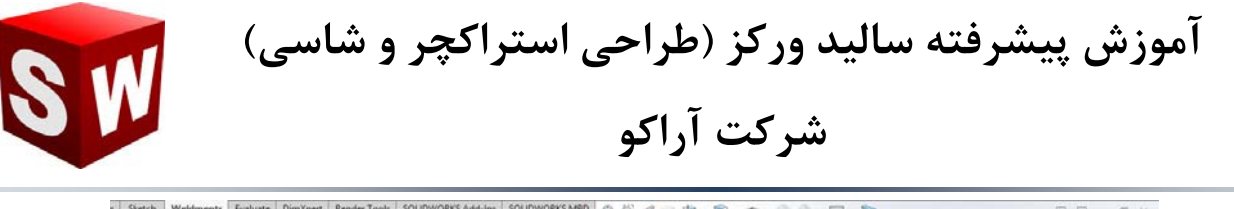

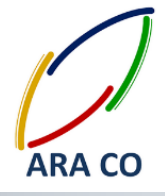

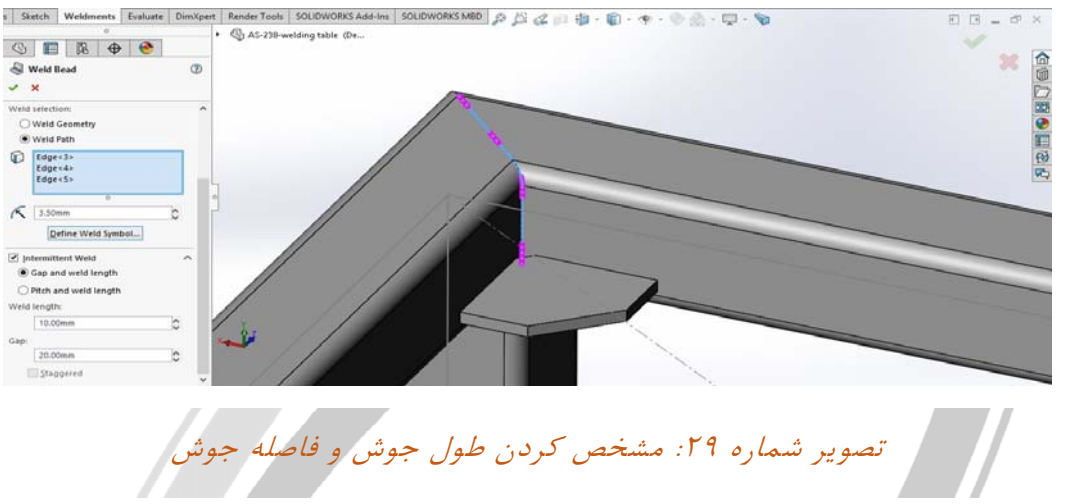

در نهایت با تأیید این مراحل، نمایش جوشکاری را بصورت اجرائی و همراه با علامات آن خواهید دید.

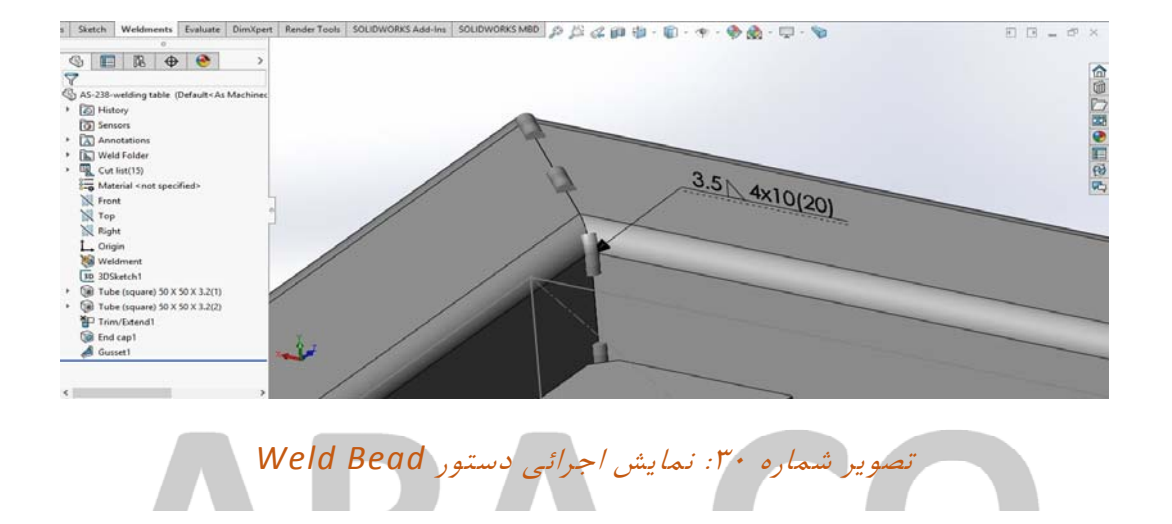

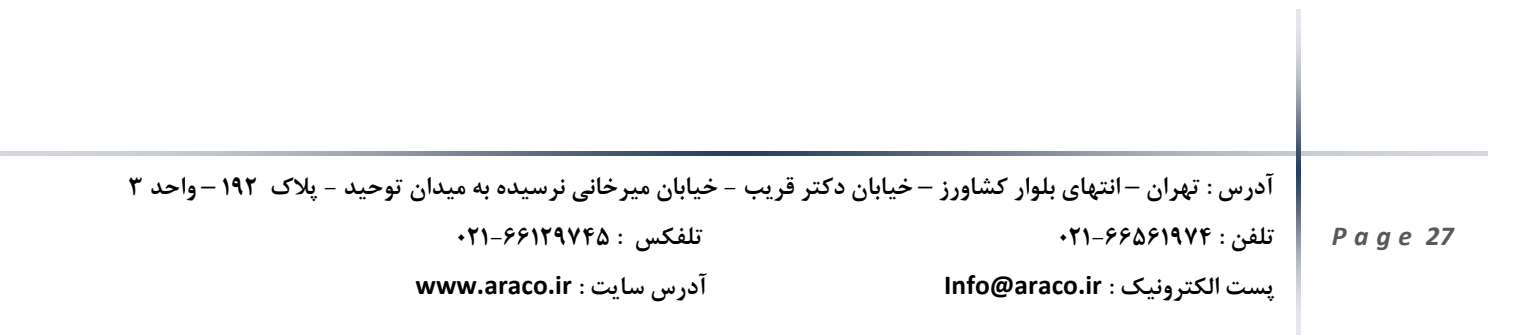

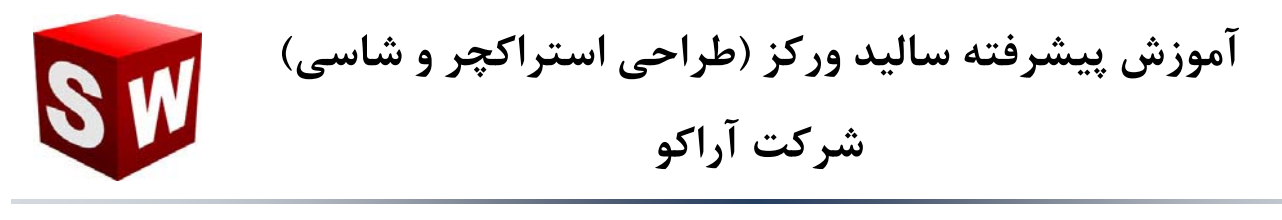

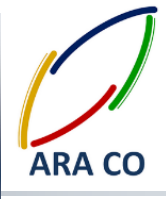

### درس يازدهم

در جلسه گذشته عملا با آموزش ایجاد نمایش جوشکاری در مدل، آموزش های مربوط به طراحی استراکچر فلزی در سالیدورکز به پایان رسید. البته در پنجره Weldment دستورات دیگری از قبیل Extruded Cut, Hole سالیدورکز به پایان رسید. البته در پنجره مطلقه به دلیل مشابهت کامل با دستورات به همین نام در Wizard, Chamfer نیز وجود دارد که به دلیل مشابهت کامل با دستورات به همین نام در بخش Features آموزش آنها غیر ضروری خواهد بود. اما در این جلسه به آموزش های کلی مربوط به تهیه نقشه های استراکچر جوشکاری می پردازیم.

همانطور که می دانید با کلیک بر روی فلش آیکن New یکی از گزینه هایی که می توان انتخاب کرد Make همانطور که می دانید با کلیک بر روی فلش آیکن New یکی از گزینه و انتخاب اندازه کاغذ و کادر نقشه مورد نظر، Drawing from Part/Assembly است. با کلیک روی این گزینه و انتخاب اندازه کاغذ و کادر نقشه مورد نظر، وارد محیط نقشه کشی می شوید. قرار دادن نماهای مختلف یک قطعه را در گذشته آموزش داده ایم. اما در این مطالب قصد داریم نکات مختص به تهیه نقشه استراکچر جوشکاری را فرا گیریم.

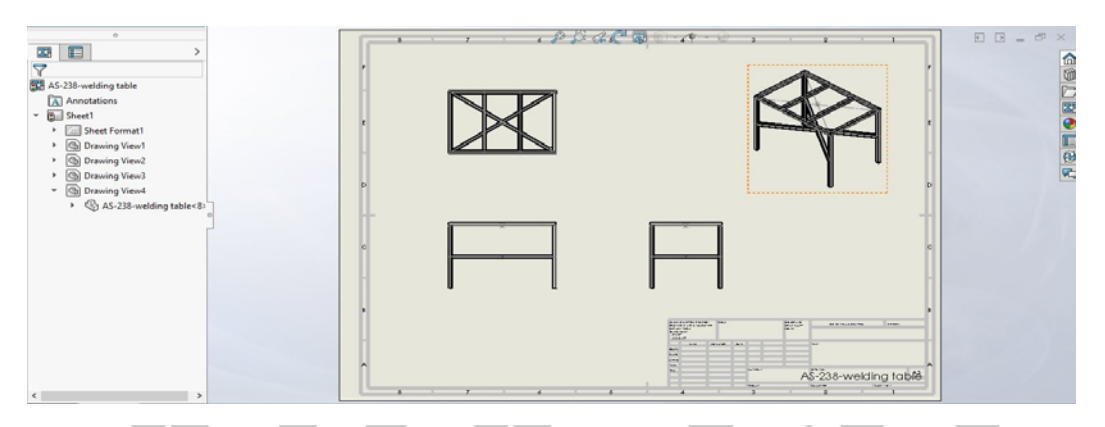

تصویر شماره ۳۱: ورود به محیط نقشه کشی سالیدورک و قرار دادن نماهای مختلف

یکی از مهمترین و کاربردی ترین ویژگی های ایجاد استراکچر جوشکاری در این محیط و با استفاده از این دستورات، امکان تهیه لیست برش (Cut List) به آسانی هرچه بیشتر می باشد. لیست برش جدولی است شامل نوع و اندازه پروفیل، طول و زوایای برش آن که به کمک آن می توان به راحتی سازه را اجرا کرد. برای این کار کافی است روی یکی از نما ها کلیک کنید. سپس از فلش دستور Tables در پنجره Annotation روی Weldment Cut list کلیک

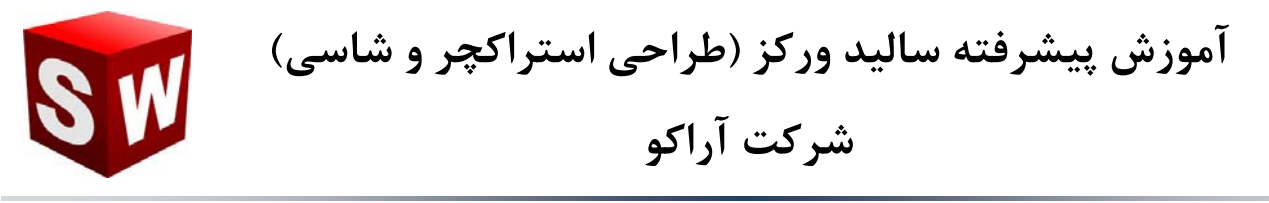

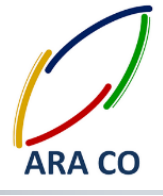

نمایید. همانگونه که ملاحظه می کنید جدول مشخص شده شامل اقلام و طول آنها است. اما امکان اضافه کردن موارد

دیگری نیز به این جداول وجود دارد که در جلسات آینده در خصوص آنها توضیح خواهیم داد.

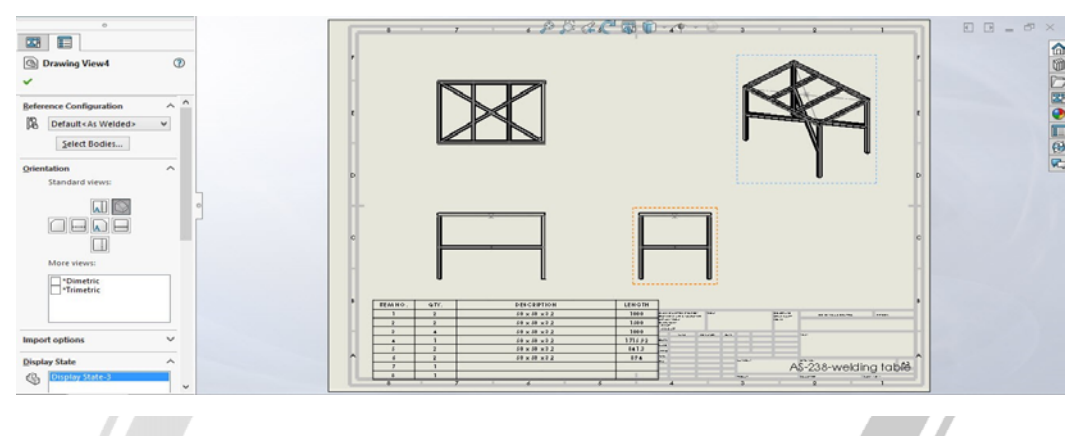

تصویر شماره ۳۲: ایجاد جدول اقلام برش (Weldment Cut List) برای یک سازه فلزی

آدرس : تهران – انتهای بلوار کشاورز – خیابان دکتر قریب – خیابان میرخانی نرسیده به میدان توحید – پلاک ۱۹۲ – واحد ۳ ۲۱-۶۶۵۶۱۹۷۴ - ۲۱-۶۶۵۶۱۹۷۴ یست الکترونیک : Info@araco.ir - آدرس سایت : www.araco.ir

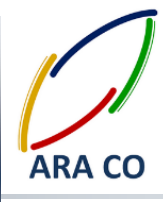

### درس دوازدهم

در جلسه گذشته در خصوص تهیه نقشه استراکچر جوشکاری و همچنین مختصری پیرامون جدول اقلام برش (Weldment cut list) توضیح داده شد. در این جلسه مطابق آنچه که گفتیم، موارد کامل تری پیرامون جداول استراکچر توضیح داده خواهد شد. ذر جلسه گذشته که جدول اقلام برش را وارد کردیم، حتما مشاهده کردید که این جدول شامل چهار ستون بود. ستون اول مربوط به شماره اقلام و برای نشان دادن قطعه مربوطه به هنگام استفاده از بالن می باشد. ستون دوم تعداد مورد استفاده را نمایش داده. ستون سوم مشخصات پروفیل و ستون چهارم طول آن پروفیل را نمایش می دهد. اما سالیدورک امکان اضافه نمودن ستون های دیگری را نیز برای این جدول فراهم آورده. برای اضافه نمودن ستون های دلخواه به جدول برش کافیست که روی یکی از ستون ها کلیک راست کنید. در بین گزینه های به نمایش در آمده روی گزینه Insert بروید. سپس روی یکی از گزینه های کلیک راست کنید. در بین یا Column Right کلیک کنیدو مشخص است که ای دو گزینه یک ستون اضافی در سمت راست یا چپ برای شما ایجاد می کنند. حال پس از ایجاد ستون اضافی بر روی سر ستون آن کلیک کنید. در قسمت سمت چپ ( Manager ایجاد می کنند. حال پس از ایجاد ستون اضافی بر روی سر ستون آن کلیک کنید. در قسمت سمت چپ رای شما سرای ایم مخصات ستون (Manager مخوان تعیین کرد به نمایش در آمده.

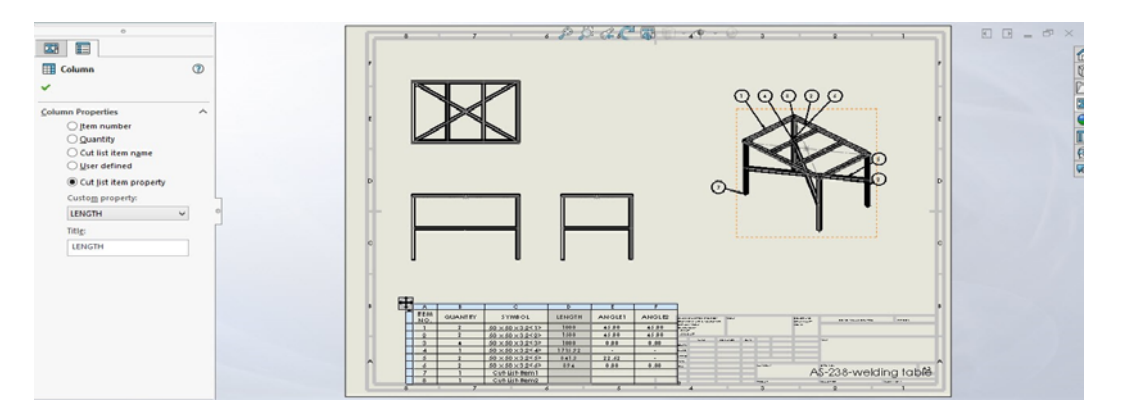

تصویر شماره ۲۳: پنجره Column Properties که ویژگی ستون در آن مشخص می شود. مشخصات این ستون های اضافی می تواند بصورت تعیین شده توسط کاربر (User Defined) و از بین مشخصات پیش فرض باشد. برای تعیین مشخصات پیش فرض روی گزینه Cut List item property کلیک و از روی آدرس : تهران – انتهای بلوار کشاورز – خیابان دکتر قریب – خیابان میرخانی نرسیده به میدان توحید – پلاک ۹۲ – واحد ۳ تلفن : ۶۶۵۶۱۹۷۴ - ۲۱

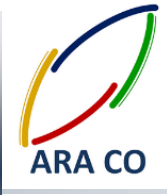

قسمت Costume property گزینه مورد نظر خود را انتخاب کنید. ما در این قسمت دو ستون برای

نمایش Angle1 و Angle2 (زاویه برش ابتدا و انتهای پروفیل) را انتخاب کردیم.

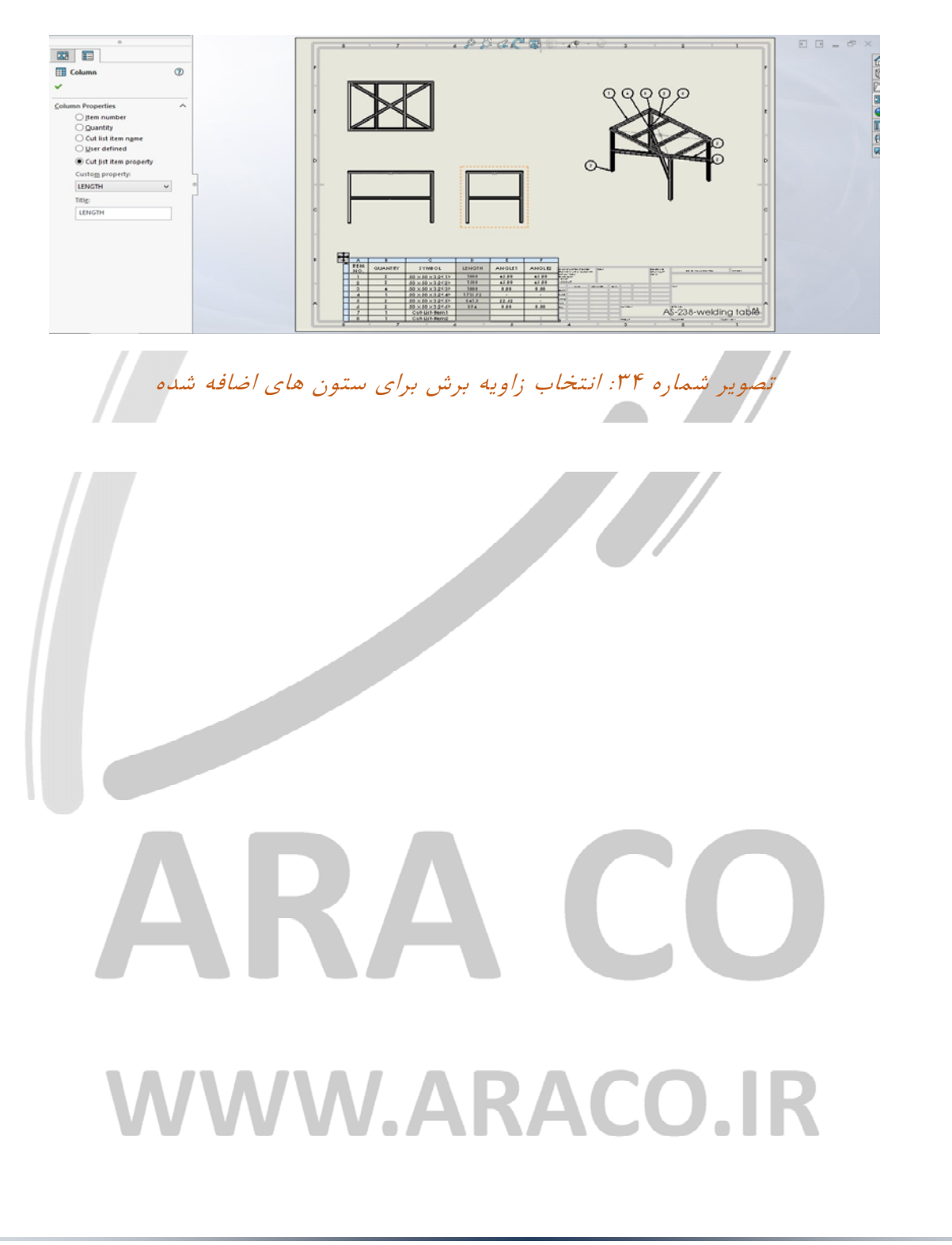

آدرس : تهران – انتهای بلوار کشاورز – خیابان دکتر قریب – خیابان میرخانی نرسیده به میدان توحید - پلاک ۱۹۲ – واحد ۳

تلفکس : ۶۶۱۲۹۷۴۵–۰۲۱

آدرس سایت : www.araco.ir

يست الكترونيك : Info@araco.ir

تلفن : ۶۶۵۶۱۹۷۴-۲۱